# How To Remove Trojan Virus From Windows OS?

#### Detailed instructions To Remove Trojan Virus From Windows OS.

- Step 1: Manually Killing the malicious processes, disabling suspicious programs and then removing the remaining virus and its traces by scanning.
  - Open task manager and kill the .exe process for the virus.
  - Disable any suspicious program from startup.
  - Boot the PC in safe mode and scan for the Trojan virus.
- Step 2: Remove Trojan virus using System Restore Procedure.
- Step 3: Reboot your computer to Safe Mode with Command Prompt.
- Step 4: Restore your system files and settings.
- Step 5: Download effective antivirus program and scan your computer to ensure successful removal of Trojan threat.

### Step 1. Manually Killing Malicious Processes

#### 1.1 Open task manager and kill the .exe process for the virus

Although it is difficult to trace a trojan threat manually, you can a little about trojans and its activities then you can locate them within the task manager windows. You can look for any suspicious processes running within the background and end the tasks. After deleting the tasks you need to manually delete the suspicious files from the location.

Follow any of the ways to open task manager on your Windows OS:

- Click on the "Start" menu, select Run(win+R), and type "taskmgr".
- Type "task manager" within the search box on your taskbar.
- Press Ctrl + Alt + Delete and select "Task Manager" from the option.
- Press Ctrl + Shift + Esc.
- Right-click the taskbar and select Task Manager from the menu.

Now once the task manager window opens, perform these steps:

- 1. Under the process tab, check for the suspicious program still running;
- 2. If you find it, right click on the name and select "Open file location";
- 3. Then click on "End Task";
- 4. Now go to the file location window opened and select the program, then right click and choose "delete".
- 5. Don't forget to Empty the Recycle Bin after that because such programs can revive themselves from recycle bin folder.

# Step 1.1 Disable Suspicious Programs From Startup

Once you have done with the registry cleaning, now you need to exit from safe mode. To exit, click on Start  $\rightarrow$  Power  $\rightarrow$  Restart

It is very important to know which programs or applications are set to auto-launch when the system boots. If any suspicious program is launching after every system restart, then it will not allow you to remove it completely from the infected system. And there is very much chances that it will again repair its files and be active on your system.

So, here is the step which you need to follow for disabling the suspicious programs from autolaunch.

- 1. Press Windows key + Sthat will open the search box. Within the search field type "msconfig" that will launch "System Configuration" window. Check the search results and click when it appears. When it appears in the search results, click on it to open the application.
- 2. Once the window opens, click on the Startup tab to see the list of programs which are set to auto-launch with the computer boot. The list is displayed on the startup tab itself for the windows 7/xp and vista. For newer versions like Windows 8 and 10 users will be asked to open the Task Manager to see the list. Go through it to follow the next steps.
- 3. Now browse the list to locate anything suspicious that appears to you as adware. If you are not sure of any program then search it on the web if it is from any company or not. If you find it illegitimate then, you need to disable them from the startup. To disable a program, if you are on Windows 7/xp/vista then, uncheck the box next to the program mae. For Windows 8 or 10- click on the program, then click "Disable" button appearing at the bottom of the window).

# Step 1.2 Safe Mode with Networking:

First of all, you need to remove all external media like any USBs, CDs and flash drives and so.

There are three boot options available:

- Safe Mode This boot option starts the Windows with only necessary processes without the networking. This is usually the default boot mode when you don't need the internet connection and unnecessary programs.
- Safe Mode with Networking This boot option will start the windows with the same necessary processes but along with networking functions. So you need to choose this option when you need an internet connection or access your local network while troubleshooting windows.
- Safe Mode with Command Prompt This option of safe mode starts with the Command prompt interface instead of normal windows desktop interface. This safe mode option also loads of minimum processes and can be used when safe mode boot option does not work well for you.

#### Windows 7/Vista/XP - Safe Mode

- 1. Click on the Start menu, then on click the arrow next to "Shut Down." Select Restart. (Just as you normally Restart your PC ).
- 2. Once the computer screen is powered on, immediately start tapping "F8" key till you see https://unboxhow.com/dvanced Boot Options" screen. if you don't enter to the boot screen, then restart the

process again and press F8 while the PC is restarting.

- 3. Here, you need to choose Safe Mode with Networking option and press "enter" key to troubleshooting windows. As later on, you need to access the internet.
- 4. Once you choose the Safe Mode with Networking option wait for the system to load necessary system files.

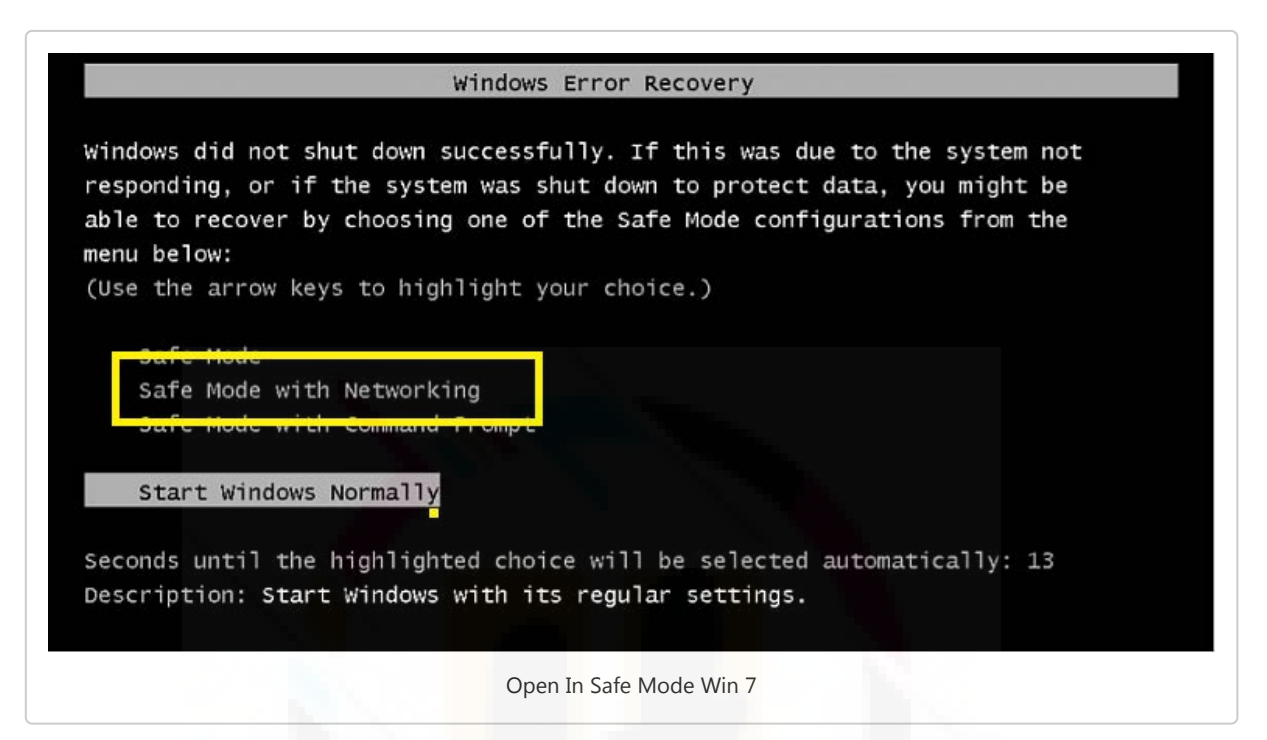

5. And you will now see the login screen. Now log in with your Administrator Account.

NOTE: To get back to your normal windows configuration, you need to repeat steps 1-3 and select Start Windows Normally.

Windows 10, 8/8.1 - Safe Mode- Safe Mode

- 1. For Windows 10: Click Start → Power and then hold the Shift key on your keyboard and click Restart.
- 2. For Windows 8/8.1: Press the "Windows key + C", and then click "Settings". Click "Power", hold down the Shift key on your keyboard and then click "Restart".
- 3. From here steps are same for Windows 10 and 8.
- 4. Click Troubleshoot.
- 5. Click Advanced options.

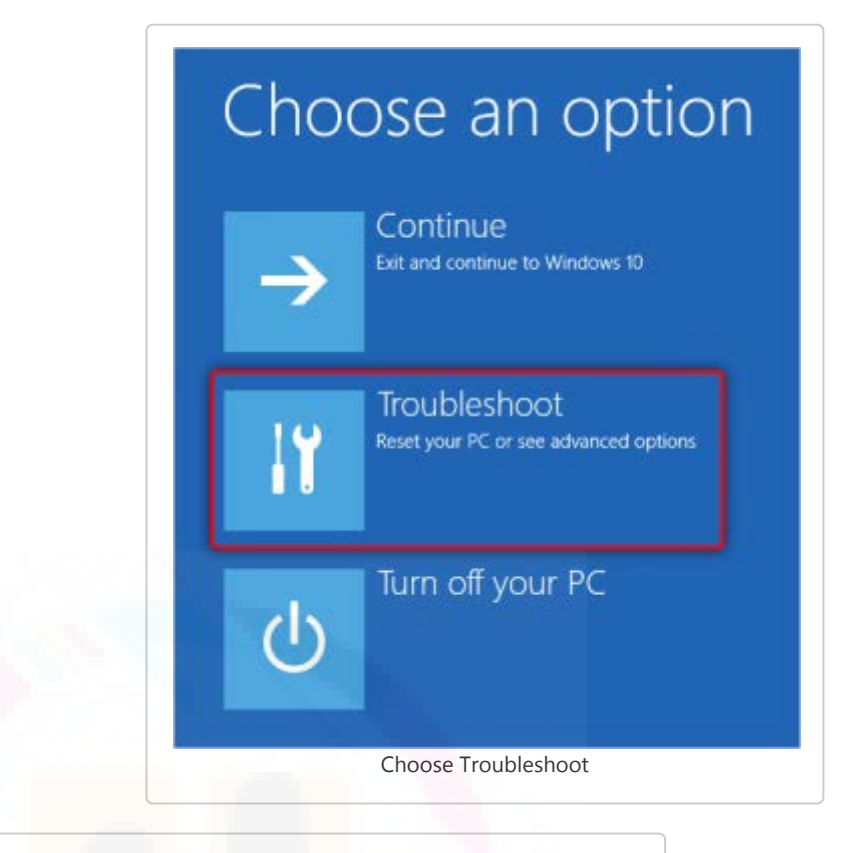

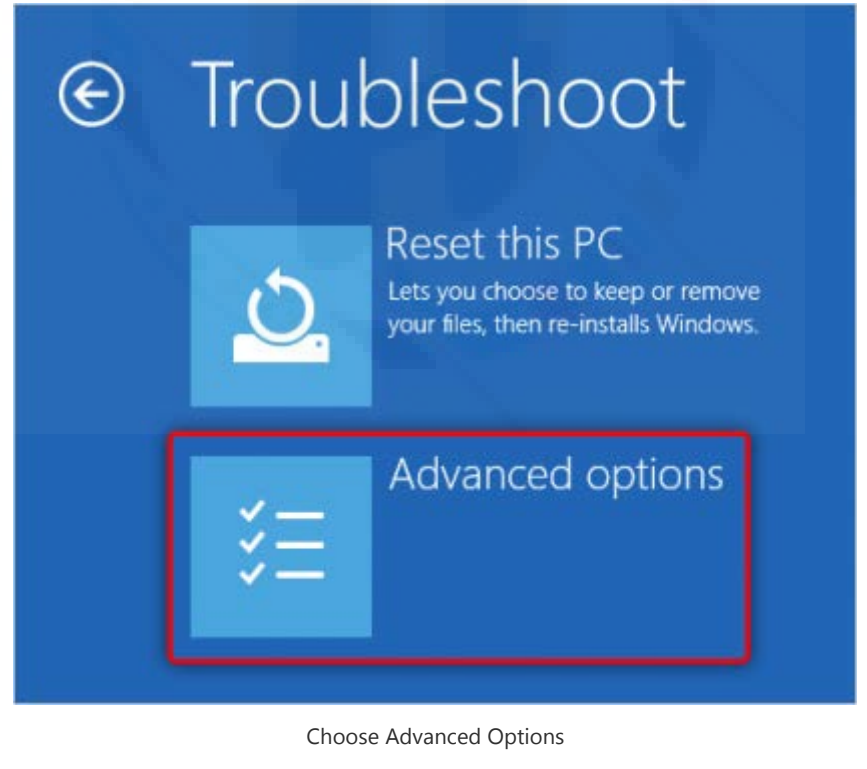

6. Click Startup Settings.

|     | System Restore                                                                    |     | Command Prompt                                          |
|-----|-----------------------------------------------------------------------------------|-----|---------------------------------------------------------|
| -   | Use a restore point recorded on your<br>PC to restore Windows                     | C:\ | Use the Command Prompt for<br>advanced troubleshooting  |
|     | System Image<br>Recovery<br>Recover Windows using a specific<br>system image file | ₽   | Start-up Settings<br>Change Windows' start-up behaviour |
| <0> | Start-up Repair<br>Fix problems that keep Windows from<br>loading                 | ₽   | Go back to the previous build                           |

7. Click Restart.

| ¢ | Start-up Settings                                                                                                    |
|---|----------------------------------------------------------------------------------------------------|
|   | Restart to change Windows options such as:<br>• Enable low-resolution video mode<br>• Enable debugging mode<br>• Enable boot logging<br>• Enable Safe Mode<br>• Disable driver signature enforcement<br>• Disable early-launch anti-malware protection<br>• Disable automatic restart on system failure |
|   | Press Restart                                                                                                    |

- 8. After your computer restarts, press 5 or F5 on your keyboard to select Safe Mode with Networking.
- 9. Enter your Administrative username and password to start Windows in Safe Mode with Networking.

NOTE: To get back to normal Windows configuration you need to Click Start  $\rightarrow$  Power and then click Restart.

Once you are on safe mode with networking, start your browser and check for the any suspicious program that might be hiding in the form of rogue extensions, fake plug-ins and infected add-ons from the browsers. These browser helper objects may take the form of any malware and does annoying activities. Do for all the browsers installed on your computer one by one.

NOTE: If your browser is working fine then you can skip this step and carry out the removal process further.

# Startup Settings

Press a number to choose from the options below: Use number keys or functions keys F1-F9. 1) Enable debugging 2) Enable boot logging 3) Enable low-resolution video 4) Enable Safe Mode 5) Enable Safe Mode with Networking 6) Enable Safe Mode with Networking 6) Enable Safe Mode with Command Prompt 7) Disable driver signature enforcement 8) Disable early launch anti-malware protection 9) Disable automatic restart after failure

Press Enter to return to your operating system

Press F10 for more options

Choose Safe Mode With Networking

#### Reset Google Chrome

Browser resetting can be done anytime if you are noticing any unwanted modifications to the preferred browser settings of yours. Resetting will not remove your saved bookmarks and passwords. However, the new tabs, browsing history, search engine, and extensions are cleared and set to default. To reset your chrome follow the quick steps:

Method 1: This is the URL for the reset chrome browser "chrome://settings/resetProfileSettings? origin=userclick", just copy the URL and paste it into the address bar.

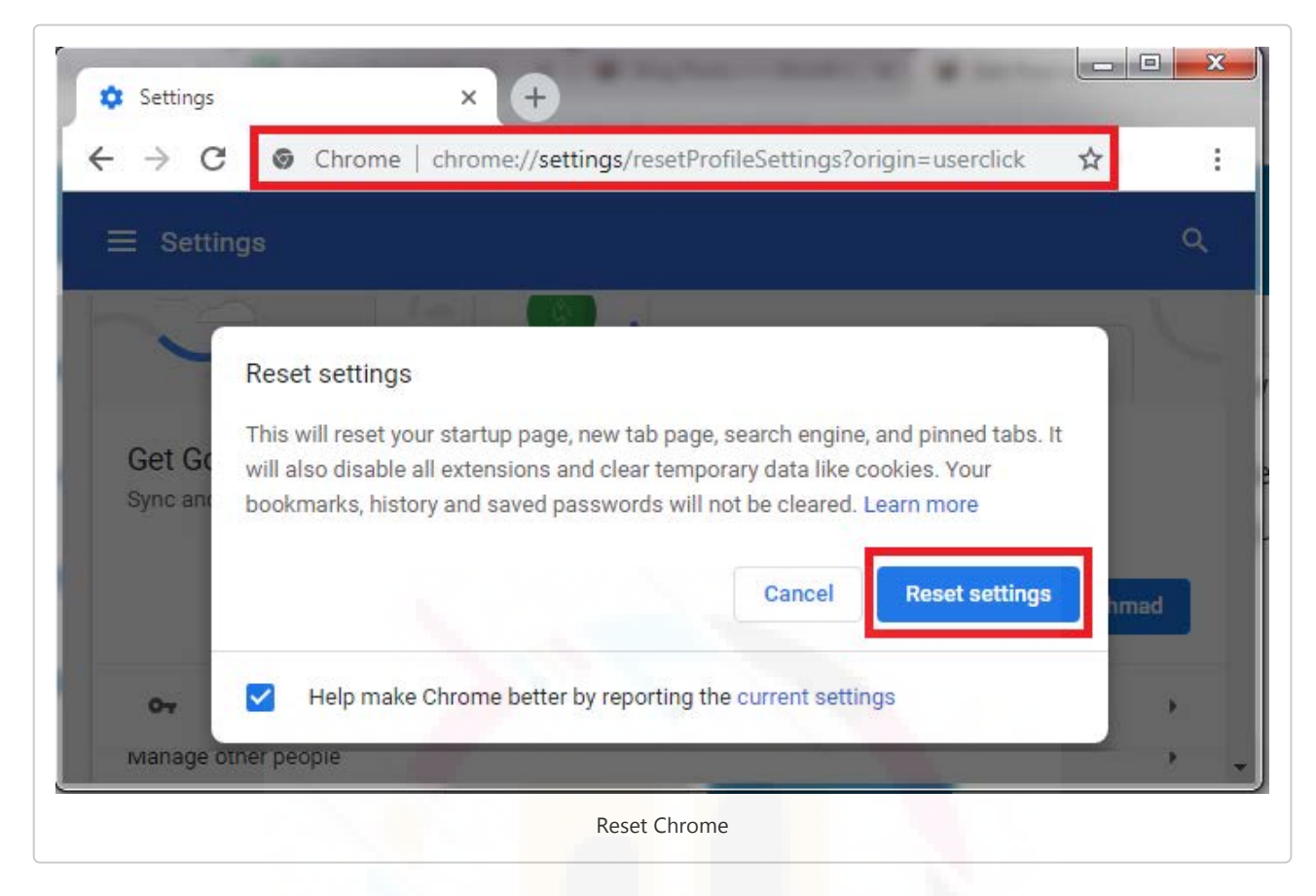

Method 2:

1. Click on "Chrome's Menu" then choose "Settings";

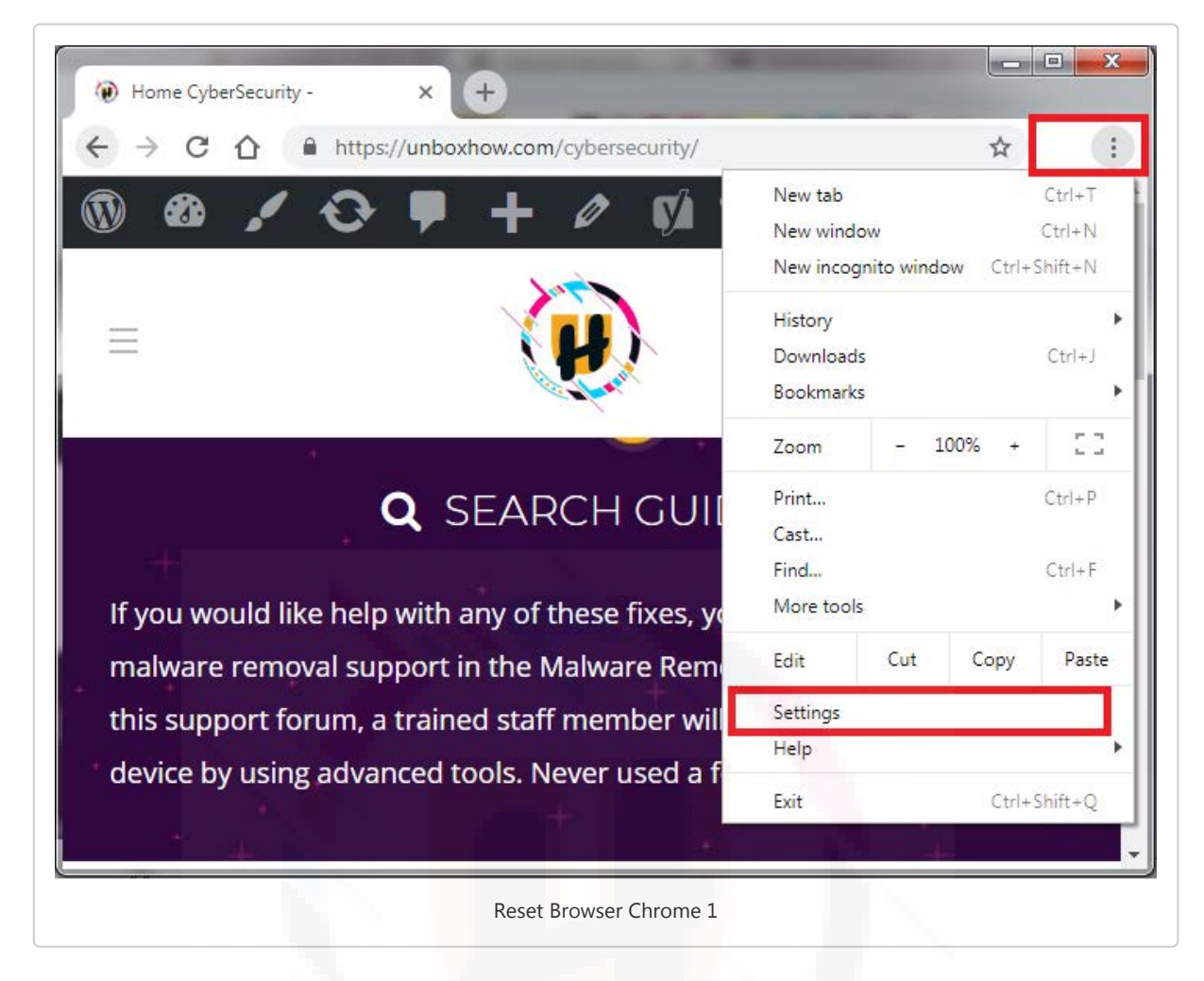

2. A settings window will appear, scroll to the bottom and, click "Advanced";

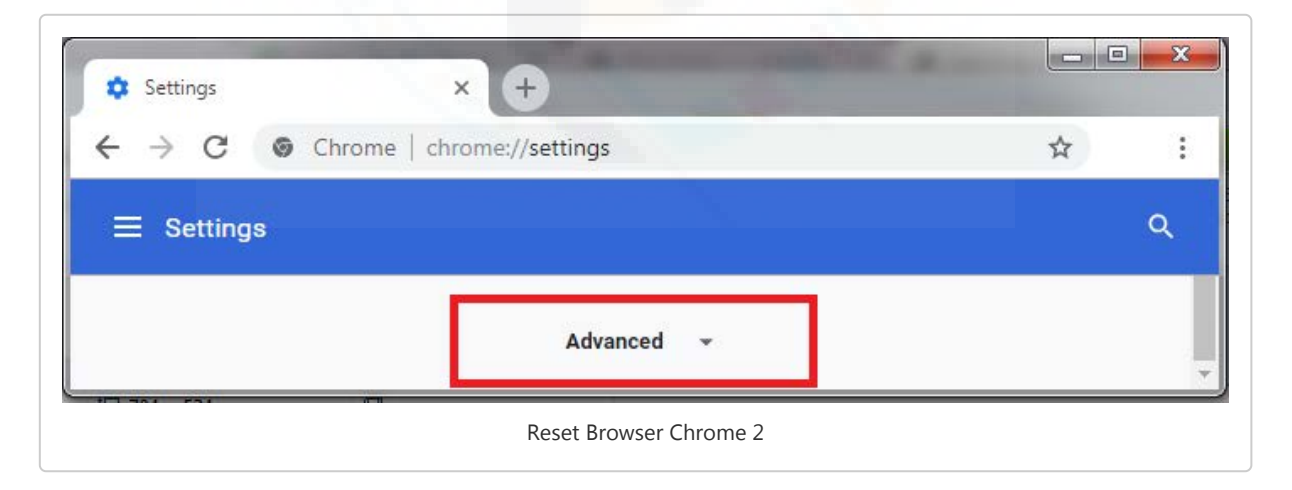

3. Now, scroll down to the "Reset and cleanup," section;

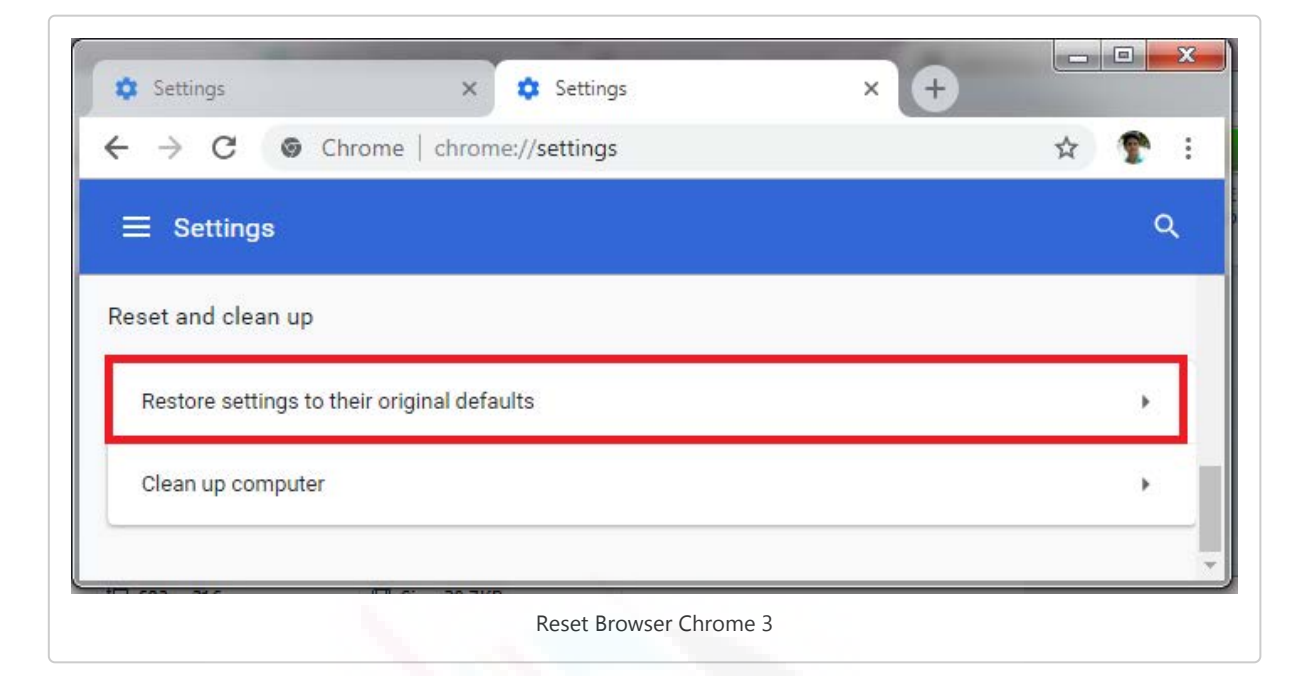

4. Click on "Reset Settings"  $\rightarrow$  Reset Settings to confirm the reset.

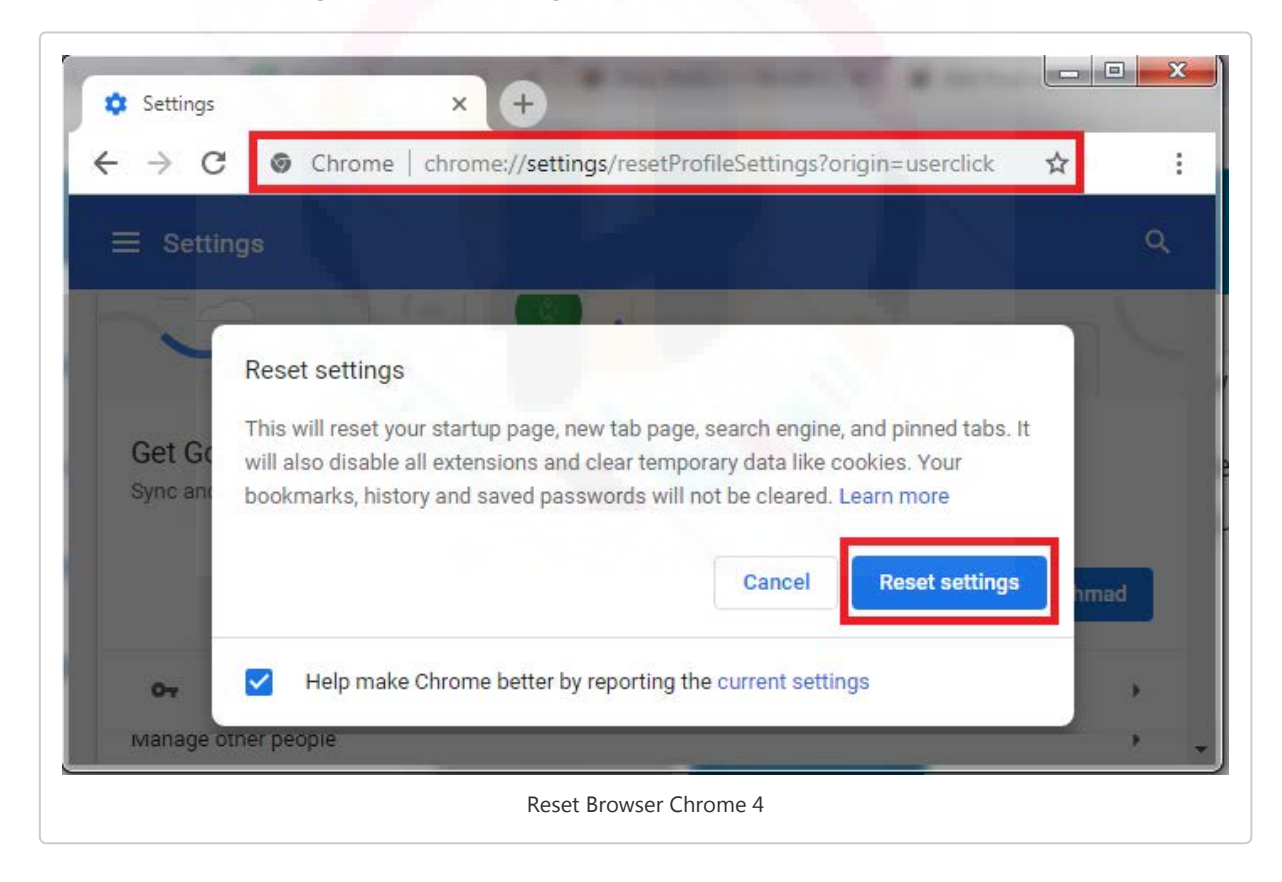

#### Removing unwanted extensions

Steps by slightly differ due to browser versions, to avoid any clash simply copy this URL "chrome://extensions/", paste it into the search bar and hit enter.

1. Click the Chrome menu appearing on the top right corner of the browser as three vertical dots;

2. Select "More Tools" and the Click "Extensions".

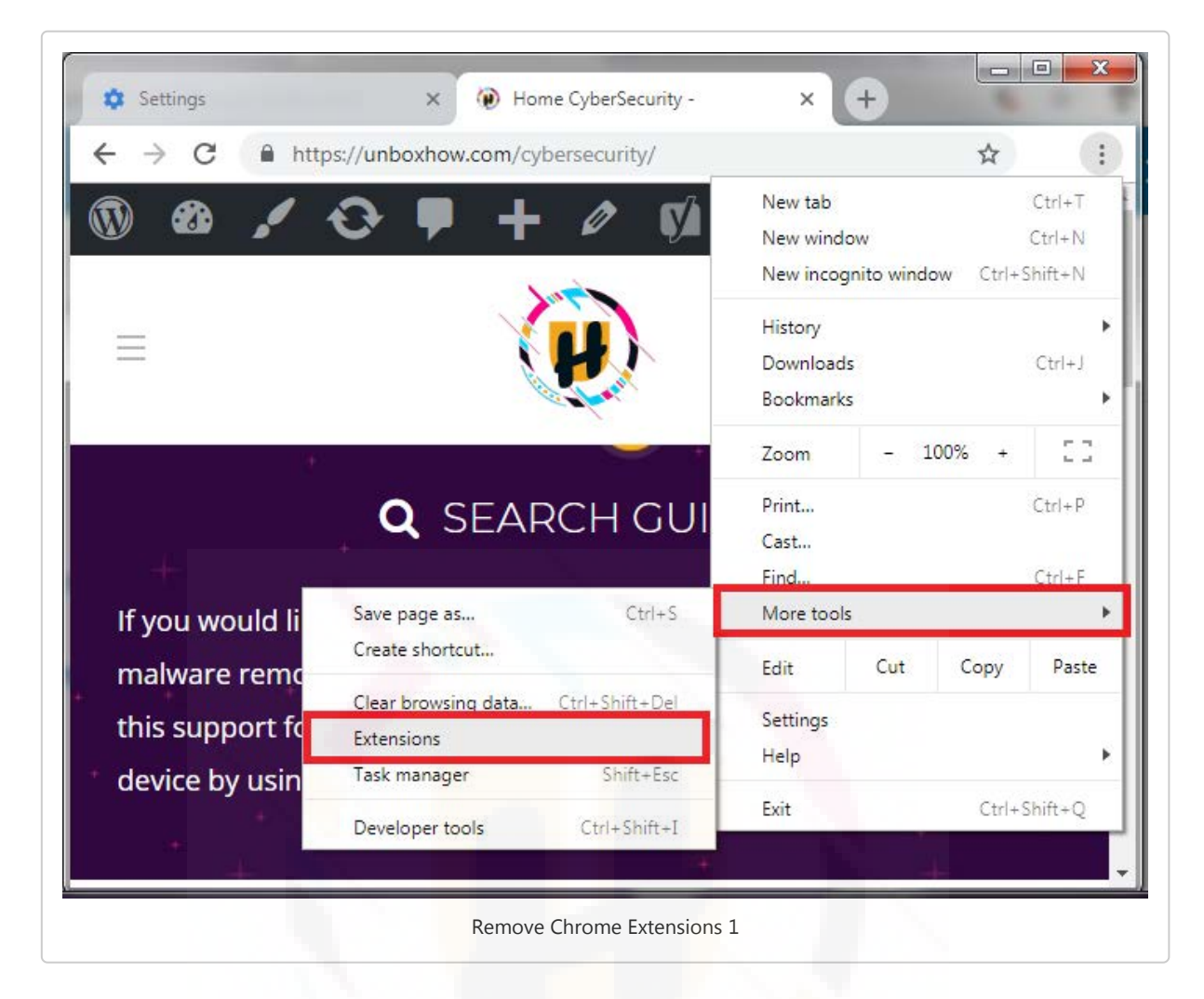

- 3. Once the extension page appears, look for any suspicious extension that you may have to choose to install.
- 4. Click on the trash icon or "Remove" button.
- 5. Also, disable the Developer Mode if enabled.

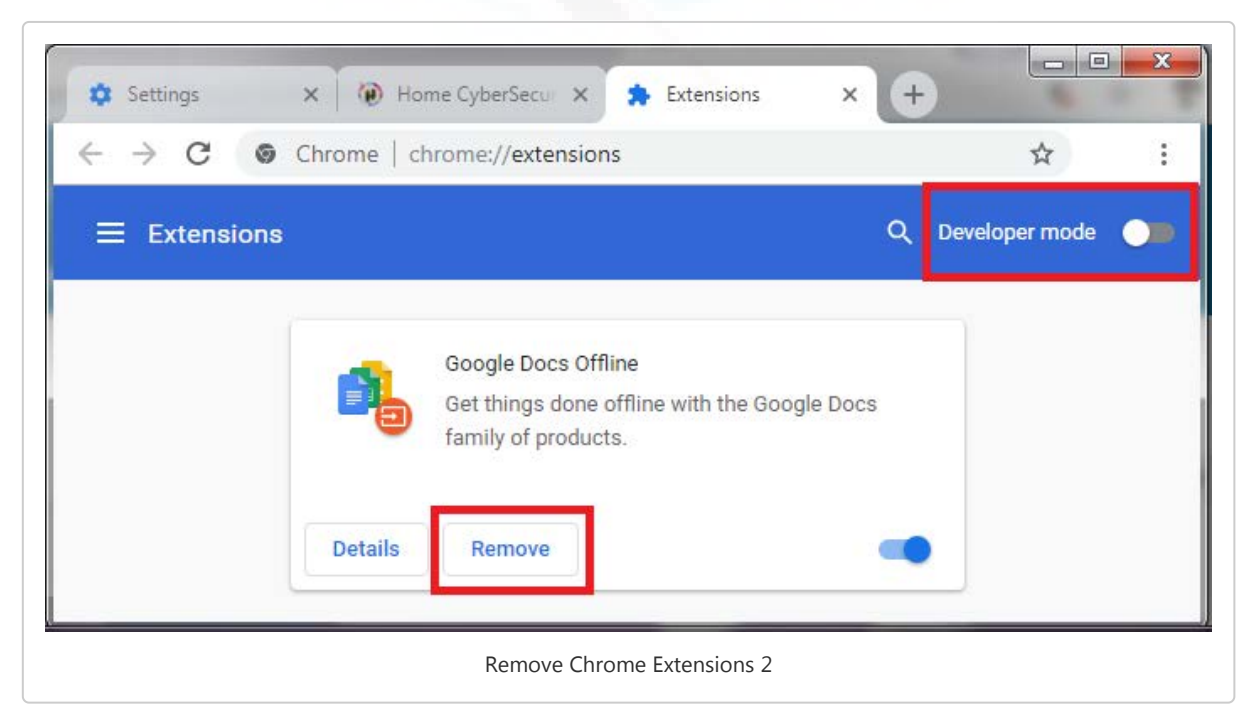

#### Check for existing start page, search engines, and other defaul ts

1. Again from the menu click on settings and go to Set page (for older version), in the newer version on the left menu choose "Search engine".

Or simply copy, paste this URL "chrome://settings/search" on browser address bar and hit "enter".)

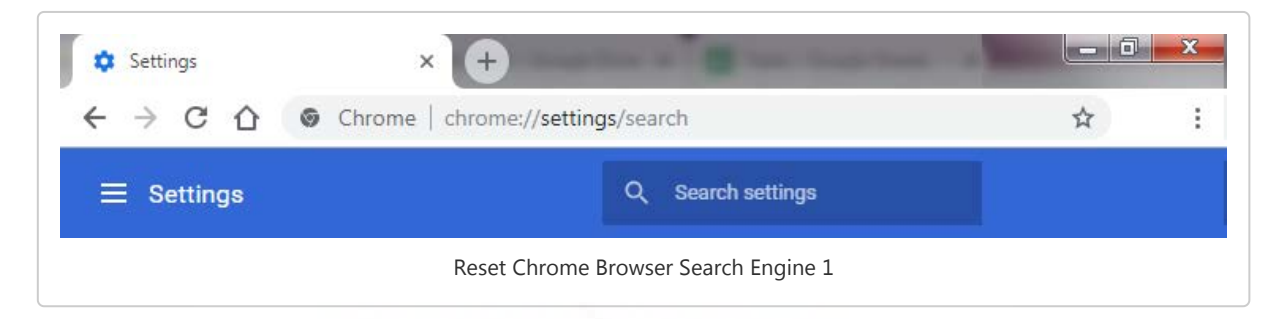

2. Scroll down to find the 'On startup' section where you will get 'Open a specific page or set of pages' and then click on Set pages(older version) .

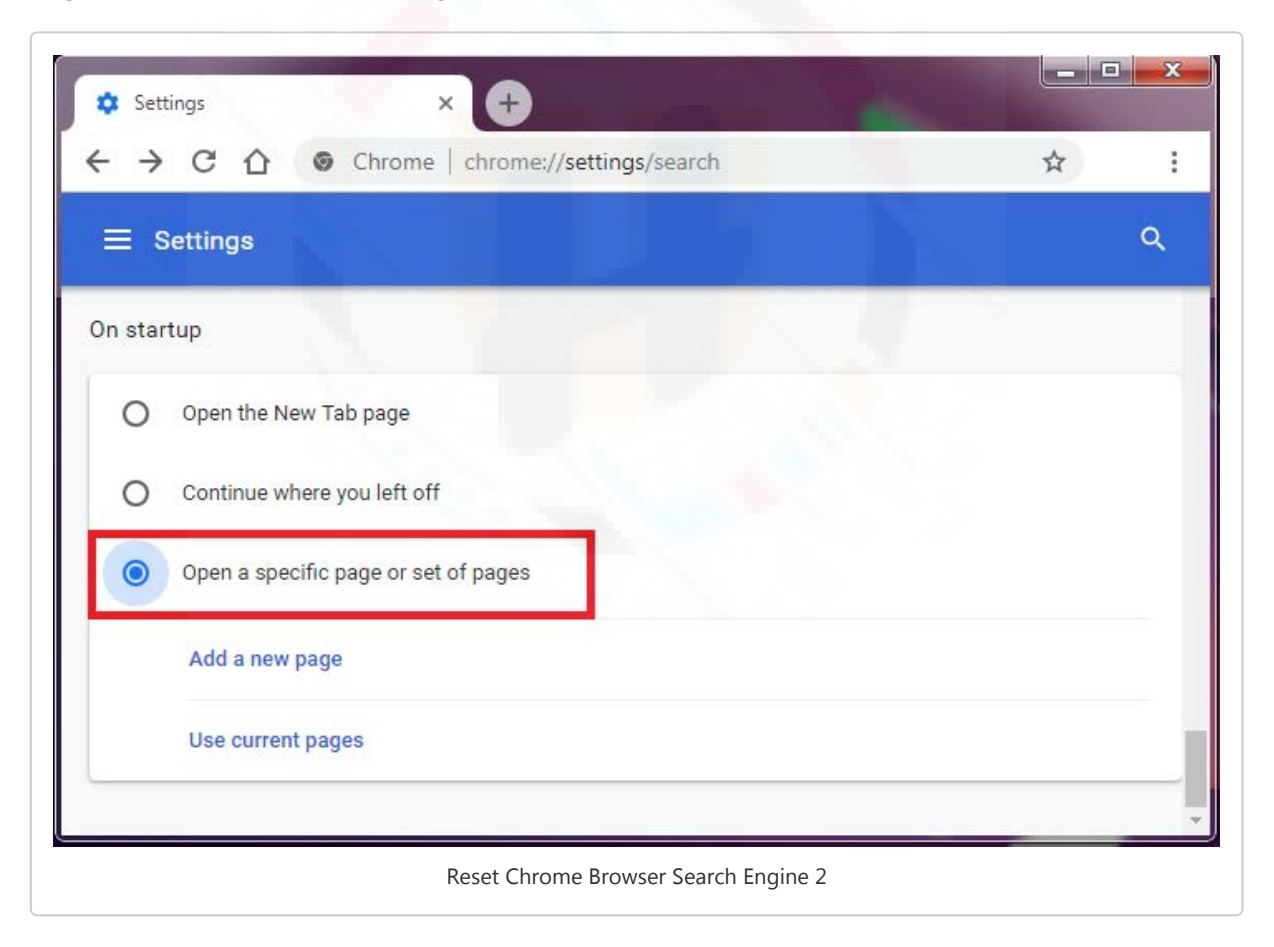

- 3. Now check the URLs listed there and click on the X button to remove any unwanted/hijacked start-page. For new version click on the three vertical dots and click on "Remove".
- 4. After all the infected or hijacker start pages are removed, then add a new start-page by clicking on "Add a new page" and type "http://www.google.com" to set Google as your default startup page.

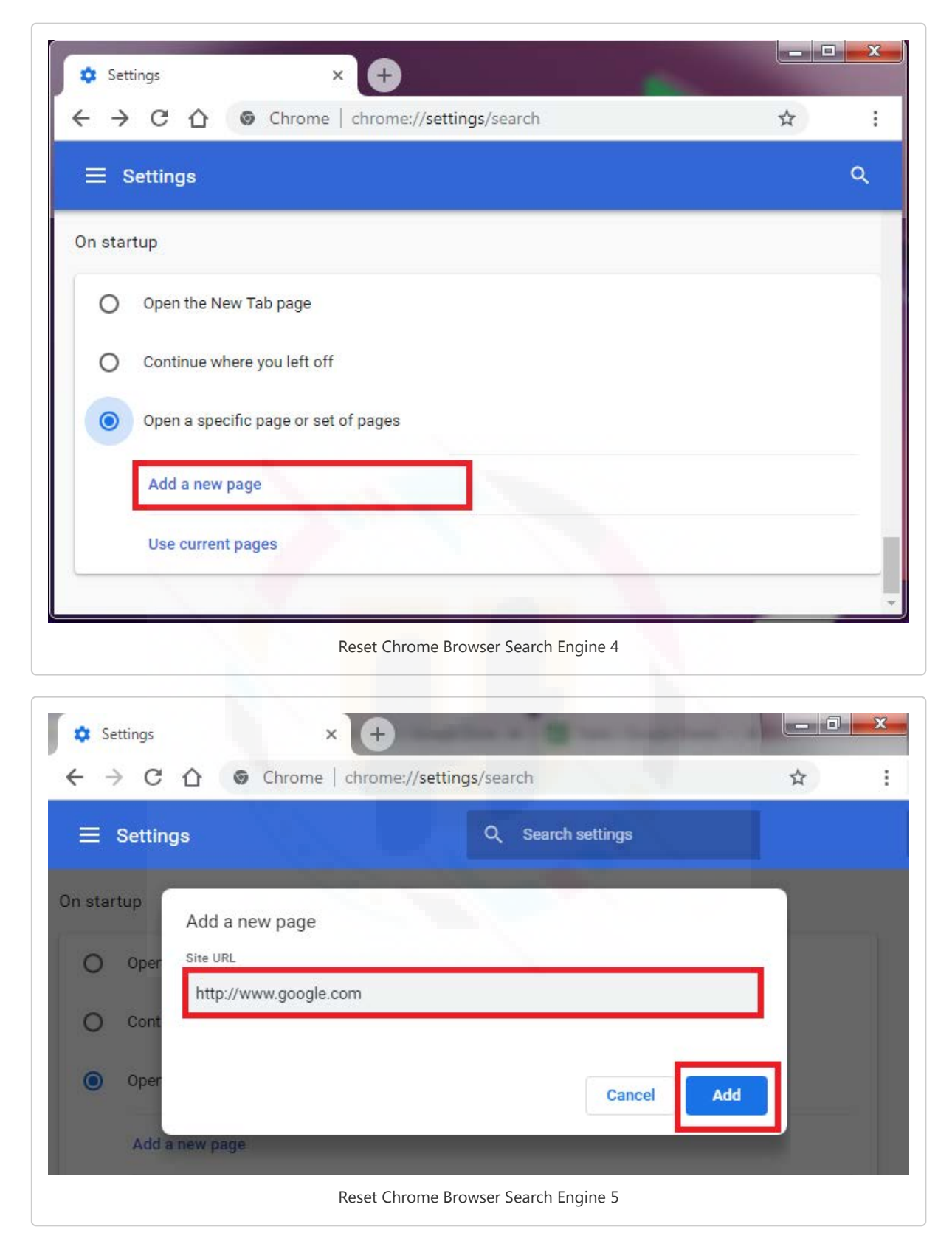

5. Now scroll above to the Appearance section and click on the Checkmark on "Show Home Button" for an older version and click on the radio button next to the default URL added above "http://www.google.com" (for the new version)and click Change.

| Settings ×                                 |      |
|--------------------------------------------|------|
| ← → C ① ◎ Chrome   chrome://settings/searc | :h ✿ |
| ≡ Settings                                 | ۹    |
| Appearance                                 |      |
| Themes                                     | Z    |
| open chrome web store                      |      |
| Show home button                           |      |
| New Tab page                               |      |
| New Tab page                               |      |
| O Enter custom web address                 |      |
|                                            |      |
|                                            |      |
|                                            |      |

6. Next, you need to manage the search engine settings, Scroll down to the 'Search' or "Search engine" section(depends on the browser version) and click on the option Manage search engines;

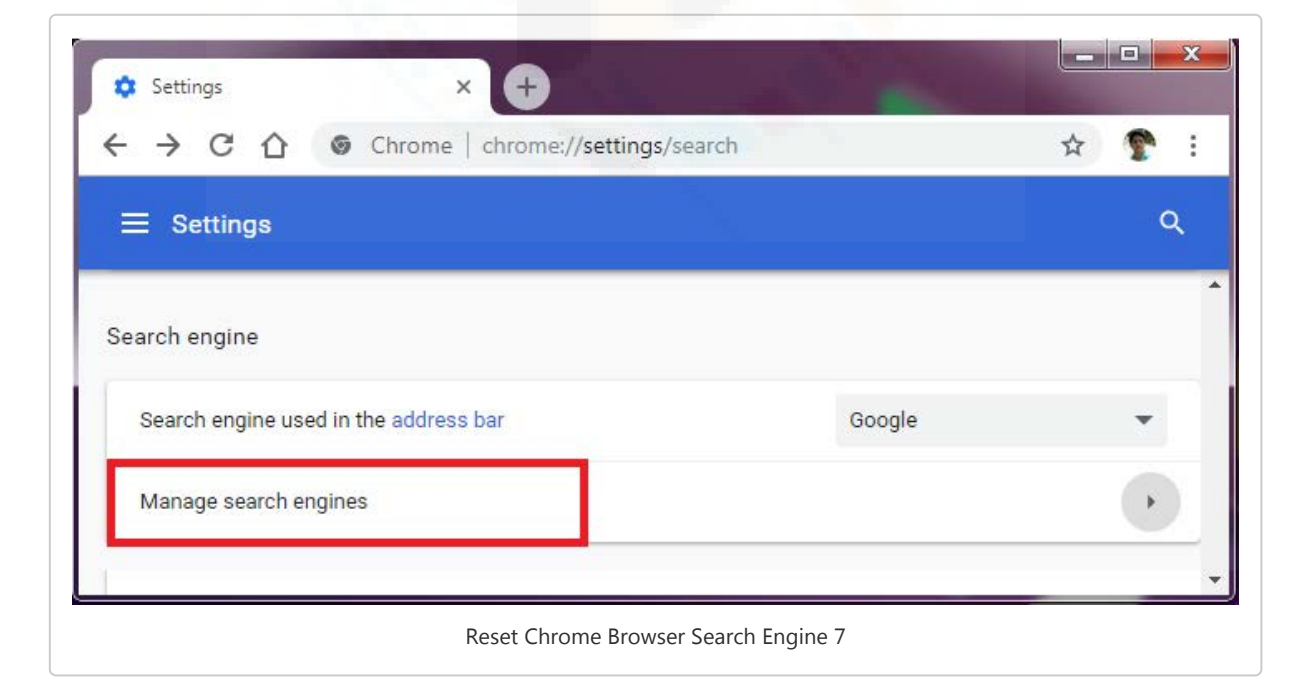

7. Select your preferred search engine from the list and(mark as default) if remove the unwanted ones by clicking on "X" button or three vertical dots and click remove.

| ÷      | C 🗘 💿 Chron             | ne chrome://settings/se | archEngines            | \$                             |
|--------|-------------------------|-------------------------|------------------------|--------------------------------|
| Set    | tings                   |                         |                        |                                |
| ÷ ∧    | Nanage search engine    | 9S                      | Q Searc                | ch                             |
|        |                         |                         |                        |                                |
| efault | search engines          |                         |                        |                                |
|        | Search engine           | Keyword                 | Query URL              |                                |
|        | G Google (Default)      | google.com              | {google:baseURL}s      | Make default                   |
|        | 🎦 Yahoo!                | yahoo.com               | https://search.yahov   | Edit                           |
|        | 🖺 Bing                  | bing.com                | https://www.bing.com/  | Remove from list<br>/searcn/q= |
|        | 🖹 Ask                   | ask.com                 | https://www.ask.cor    | Make default                   |
|        | 🗋 AOL                   | aol.com                 | https://search.aol.cc  | Edit                           |
|        |                         |                         |                        | Remove from list               |
| Other  | search engines          |                         |                        | Add                            |
|        | Search engine           | Keyword                 | Query URL              |                                |
|        | Facebook                | facebook.com            | https://www.facebou    | Make default                   |
|        | freepik.com             | freepik.com             | https://www.freepik.   | Edit                           |
|        | 🖺 Google Drive          | drive.google.com        | https://drive.google.u | Remove from list               |
|        | MvnRepository           | mvnrepository.com       | http://mvnrepository.  | com/search?                    |
|        | Snapdeal.com            | snapdeal.com            | https://www.snapdea    | l.com/search                   |
|        | YouTube Video<br>Search | youtube.com             | https://www.youtube.   | .com/results?                  |
|        |                         |                         |                        |                                |

#### Reset Internet Explorer

1. Close all the opened tabs on the browser and then click on the "Tools" button  $\rightarrow$  select https://unboxhow.com/ternet options".

- 2. Choose the "Advanced" tab, and then select "Reset".
- 3. Reset Internet Explorer Settings dialog box will appear, select "Reset" to confirm.
- 4. Once finished, select "Close"  $\rightarrow$  select "OK". Restart your browser to apply changes.

| )()) | P → C Ø New tab                                                                                | ×                           |
|------|------------------------------------------------------------------------------------------------|-----------------------------|
|      | Internet Options ? ×                                                                           | File 1                      |
|      | General Security Privacy Content Connections Programs Advanced                                 | Zoom                        |
|      | Settings                                                                                       | Safety                      |
|      | Accelerated graphics                                                                           | Add site to Apps            |
|      | Use software rendering instead of GPU rendering*                                               | View downloads Ctrl+.       |
|      | Accessibility                                                                                  | Manage add-ons              |
|      | Enable Caret Browsing for new windows and tabs                                                 | F12 Developer Tools         |
| •    | Play system sounds                                                                             | Go to pinned sites          |
|      | Reset text size to medium for new windows and tabs                                             | Compatibility View settings |
|      | Browsing                                                                                       | Report website problems     |
|      | Always record developer console messages                                                       | Internet options            |
| Ero  | Close unused folders in History and Favorites*<br>Disable script debugging (Internet Explorer) | About Internet Explorer     |
| IIE  | ✓         Disable script debugging (Other)                                                     |                             |
|      | *Takes effect after you restart your computer                                                  |                             |
|      | Restore advanced settings                                                                      |                             |
|      | Reset Internet Explorer settings                                                               |                             |
|      | Resets Internet Explorer's settings to their defaul Reset                                      |                             |
|      | You should only use this if your browser is in an unusable state.                              |                             |
|      |                                                                                                |                             |
|      | 4N                                                                                             |                             |
|      | OK Cancel                                                                                      |                             |
|      |                                                                                                |                             |
|      |                                                                                                |                             |
|      |                                                                                                |                             |
|      |                                                                                                |                             |

| Reset Internet Explorer Settings                                                                                                    | ×                                                                              | Reset Internet Explorer Settings                                                                                                    |  |
|----------------------------------------------------------------------------------------------------|--------------------------------------------------------------------------------|----------------------------------------------------------------------------------------------------|--|
| Are you sure you want to reset all Internet Exertings?<br>Resetting includes:<br>• Disable toolbars and add-ons<br>• Default web browser settings<br>• Privacy settings<br>• Security settings<br>• Delete personal settings<br>Resets home pages, search providers and Accelerators to<br>settings. Deletes temporary Internet files, history, cookies<br>information, ActiveX Filtering data, Tracking Protection dat<br>ack data, and passwords.<br>You must restart your computer for thes damges to take effi-<br>How does resetting affect my Reset | xplorer<br>settings<br>default<br>s, web form<br>ta, Do Not<br>fect.<br>Cancel | Resetting Internet Explorer settings<br><ul> <li>Resetting user customizations</li> <li>Disabling browser add-ons</li> <li>Applying default settings</li> <li>Deleting personal settings</li> </ul> Close |  |

# Removing unwanted extensions

1. On Internet Explorer browser click "Tools," icon;

| 🚰 Favorites 🛛 G Google                                          | 2  | 🔻 🖃 💼 🔻 Page 🔻 Safety 🕶                                                          | Tools | - 0-   |
|-----------------------------------------------------------------|----|----------------------------------------------------------------------------------|-------|--------|
| <u>oogle+</u> Search Images Maps Play YouTube News Gmail More.» |    | Diagnose Connection Problems<br>Reopen Last Browsing Session                     |       | ign in |
|                                                                 |    | Pop-up Blocker                                                                   | Þ     |        |
| Goog                                                            |    | Work Offline<br>Compatibility View<br>Compatibility View Settings<br>Full Screen | F11   |        |
| Google Search I'm Feeling                                       | L  | Toolbars<br>Explorer Bars<br>Developer Tools<br>Suggested Sites                  | F12   | h      |
| Take your Privacy Checkup to choose setti                       | nç | OneNote Linked Notes<br>Send to OneNote                                          |       |        |
| Google offered in: हिन्दी বাংলা ভত্যান্ত मराठी துமிழ் ગુજ       | 2  | Internet Options                                                                 |       |        |

- 2. Select "Manage add-ons." Within the Manage add-ons window on show section choose "All add-ons". This will list all the toolbars and extensions installed on the browser.
- 3. Select the ones which are unusual and can be recognized as an Adware;
- 4. Click "Disable."

| View and manage your Inte                                                                                    | rnet Explorer add-ons                                                                                                    |                                                                                          |                                          |                                                             |                          |
|----------------------------------------------------------------------------------------------------|----------------------------------------------------------------------------------------------------|------------------------------------------------------------------------------------------|------------------------------------------|-------------------------------------------------------------|--------------------------|
| Add-on Types                                                                                                 | Name                                                                                                    | Publisher                                                                                | Status                                   | File date                                                   | Ver                      |
| at I colbars and Extensions                                                                                  | Microsoft Corporation                                                                                                    |                                                                                          |                                          |                                                             |                          |
| <ul> <li><u>Search Providers</u></li> <li><u>Accelerators</u></li> <li><u>InPrivate Filtering</u></li> </ul> | Groove Folder Synchronization<br>Office Document Cache Handler<br>Groove GFS Browser Helper<br>Not Available<br>OneNote Linked Notes | Microsoft Corporation<br>Microsoft Corporation<br>Microsoft Corporation<br>Not Available | Enabled<br>Enabled<br>Enabled<br>Enabled | 1/21/2010 5:51 PM<br>1/16/2010 8:59 AM<br>1/21/2010 5:51 PM | 14.<br>14.<br>14.<br>14. |
| Show:<br>All add-ons<br>Groove Folder Synchroniza<br>Microsoft Corporation                                   | ▪ ↓                                                                                                    | III                                                                                      |                                          |                                                             | 4                        |
| Version: 14.0.4734.0<br>File date:<br>More information                                                       | Туן<br>Sez                                                                                                    | pe: Explorer Ba<br>ar <u>c</u> h for this add-on via def                                 | r<br>ault search pro                     | vider                                                       | e                        |
| Find more toolbars and extensions                                                                            |                                                                                                    |                                                                                          |                                          | Close                                                       |                          |

5. Repeat the steps for all unwanted add-ons and extensions.

Check for existing start page, search engines, and other defaul ts.

- 1. On the same very window, click on "Search Providers";
- 2. You will see the list of search engines, choose the ones which you like to "set as default";

| Add-on Types                                                                                                    | Name                                                                                                    | Status                                                      | Listing order                                           | Search suggestions                                                                                 |
|----------------------------------------------------------------------------------------------------|----------------------------------------------------------------------------------------------------|-------------------------------------------------------------|---------------------------------------------------------|----------------------------------------------------------------------------------------------------|
| Toolbars and Extensions                                                                                                    | P Bing                                                                                                   | Default                                                     | 1                                                       | Enabled                                                                                            |
| Search Providers                                                                                                    | Search Provided by B                                                                                     | Bing                                                        | 2                                                       | Not Available                                                                                      |
| 지 Accelerators                                                                                                    |                                                                                                    |                                                             |                                                         |                                                                                                    |
| InPrivate Filtering                                                                                                    |                                                                                                    |                                                             |                                                         |                                                                                                    |
| earch Provided by Bing                                                                                                    |                                                                                                    |                                                             |                                                         |                                                                                                    |
| itatus:<br>iearch address:<br>iearch suggestions:                                                                                         | http://www.bing.com/sea                                                                                  | L<br>rch?FORM=INCOH2&PC=IC0                                 | isting order: Move up   N<br>5&PTAG=ICO-4e2e32970       | /love do <u>w</u> n   Alp <u>h</u> abetic so<br>1469bf0a&q=                                        |
| Search Provided by Bing<br>Status:<br>Search address:<br>Search suggestions:<br>Search suggestions address:                               | http://www.bing.com/sea<br>Not Available Disable sug<br>Not Available                                    | L<br>rch?FORM=INCOH2&PC=IC0<br>Igestions                    | .isting order: Move up   N<br>5&PTAG=ICO-4e2e32970      | /love do <u>w</u> n   Alp <u>h</u> abetic so<br>469bf0a&q=                                         |
| Search Provided by Bing<br>Status:<br>Search address:<br>Search suggestions:<br>Search suggestions address:                               | http://www.bing.com/sea<br>Not Available Disable sug<br>Not Available<br>gesting changes to my default : | L<br>rch?FORM=INCOH2&PC=IC0<br>Igestions<br>search provider | isting order: Move up   N<br>5&PTAG=ICO-4e2e32970       | /love do <u>w</u> n   Alp <u>h</u> abetic so<br>469bf0a&q=                                         |
| Search Provided by Bing<br>Status:<br>Search address:<br>Search suggestions:<br>Search suggestions address:<br>Prevent programs from sugg | http://www.bing.com/sea<br>Not Available Disable sug<br>Not Available<br>gesting changes to my default : | L<br>rch?FORM=INCOH2&PC=IC0<br>gestions<br>search provider  | isting order: Move up   N<br>5&PTAG=1CO-4e2e32970       | /love do <u>w</u> n   Alp <u>h</u> abetic so<br>469bf0a&q=                                         |
| Search Provided by Bing<br>Status:<br>Search address:<br>Search suggestions:<br>Search suggestions address:<br>Prevent programs from sugg | http://www.bing.com/sea<br>Not Available Disable sug<br>Not Available<br>gesting changes to my default : | L<br>rch?FORM=INCOH2&PC=IC0<br>Igestions<br>search provider | isting order: Move up   N<br>5&PTAG=ICO-4e2e32970<br>Se | Nove do <u>w</u> n   Alp <u>h</u> abetic so<br>469bf0a&q=<br>t as defa <u>u</u> lt Re <u>m</u> ove |

- 3. Remove the Search engine which appears to be unknown by clicking on it and then click on "Remove".
- 4. Now click on "close" button to close the window.
- 5. Next step is setting up your preferred homepage For this, Go to "Tools", select "Internet Options".

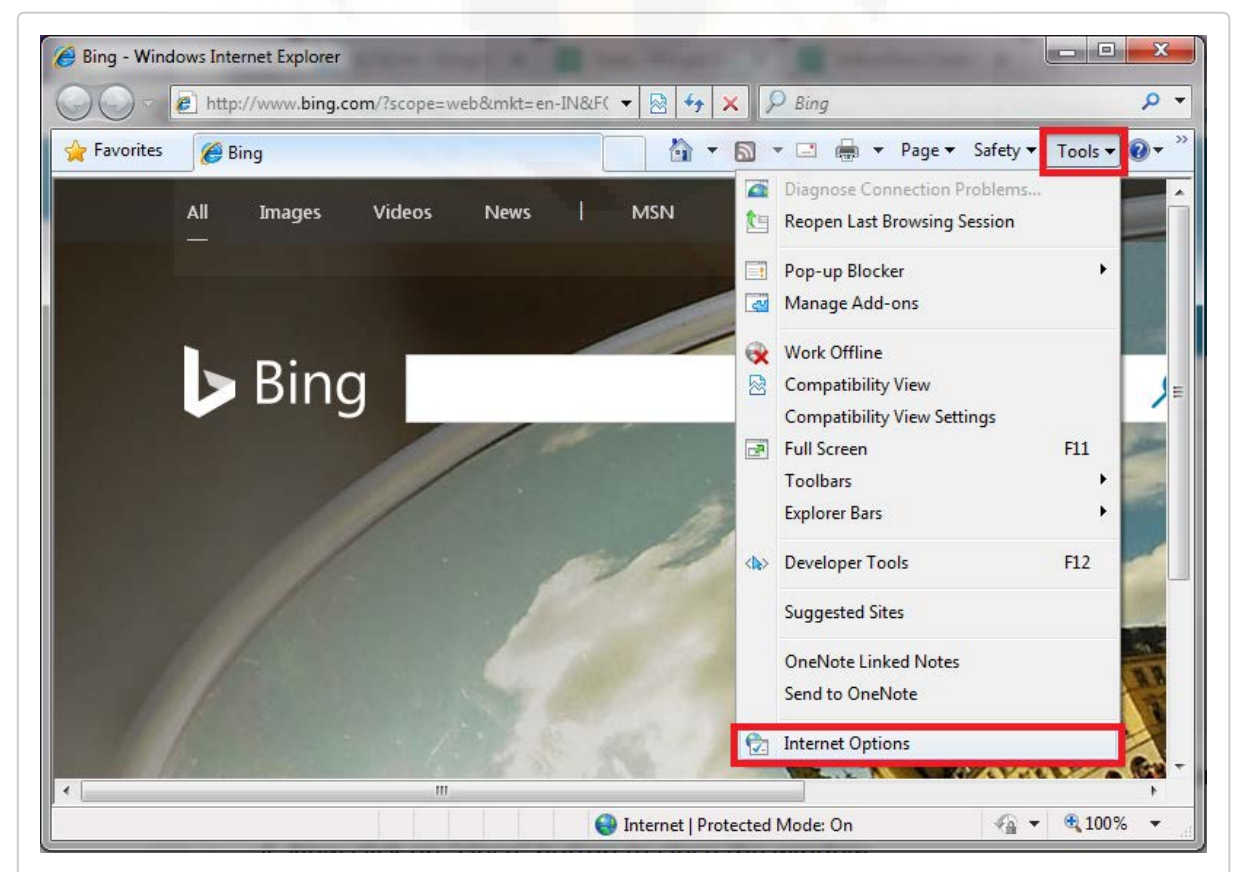

- 6. Under the General tab, you will see 'Homepage' section, wherein you may see any unknown URL set as the default homepage, you need to replace it with your favorite ones like <u>www.google.com</u> or any other URL of your preference.
- 7. Click on "Apply", then "OK" button to save the changes;

| nternet Opt | ions                                                                                    |
|-------------|-----------------------------------------------------------------------------------------|
| General g   | Security Privacy Content Connections Programs Advanced                                  |
| Home pag    | je                                                                                      |
|             | To create home page tabs, type each address on its own line.                            |
|             | www.google.com                                                                          |
|             |                                                                                         |
|             | Use current Use default Use blank                                                       |
| Browsing    | history                                                                                 |
| Ð           | Delete temporary files, history, cookies, saved passwords,<br>and web form information. |
|             | Delete browsing history on exit                                                         |
|             | Delete Settings                                                                         |
| Search -    |                                                                                         |
| P           | Change search defaults. Settings                                                        |
| Tabs —      |                                                                                         |
|             | Change how webpages are displayed in Settings                                           |
| Appearar    |                                                                                         |
| Col         | lors Languages Fonts Accessibility                                                      |
|             |                                                                                         |
|             | OK Cancel Apply                                                                         |
|             | Add Default Page IE                                                                     |

8. Close this window and check if everything is working fine now.

#### Reset Mozilla Firefox

 Next step is resetting to the default settings on the Firefox, click the Firefox button→ go to the Help sub-menu→ select Troubleshooting Information ( for Windows XP, clic k on the Help menu appearing at the top of the Firefox window ). URL for troubleshooting Firefox is "about:support"(copy and paste this URL to the Firefox browser ).

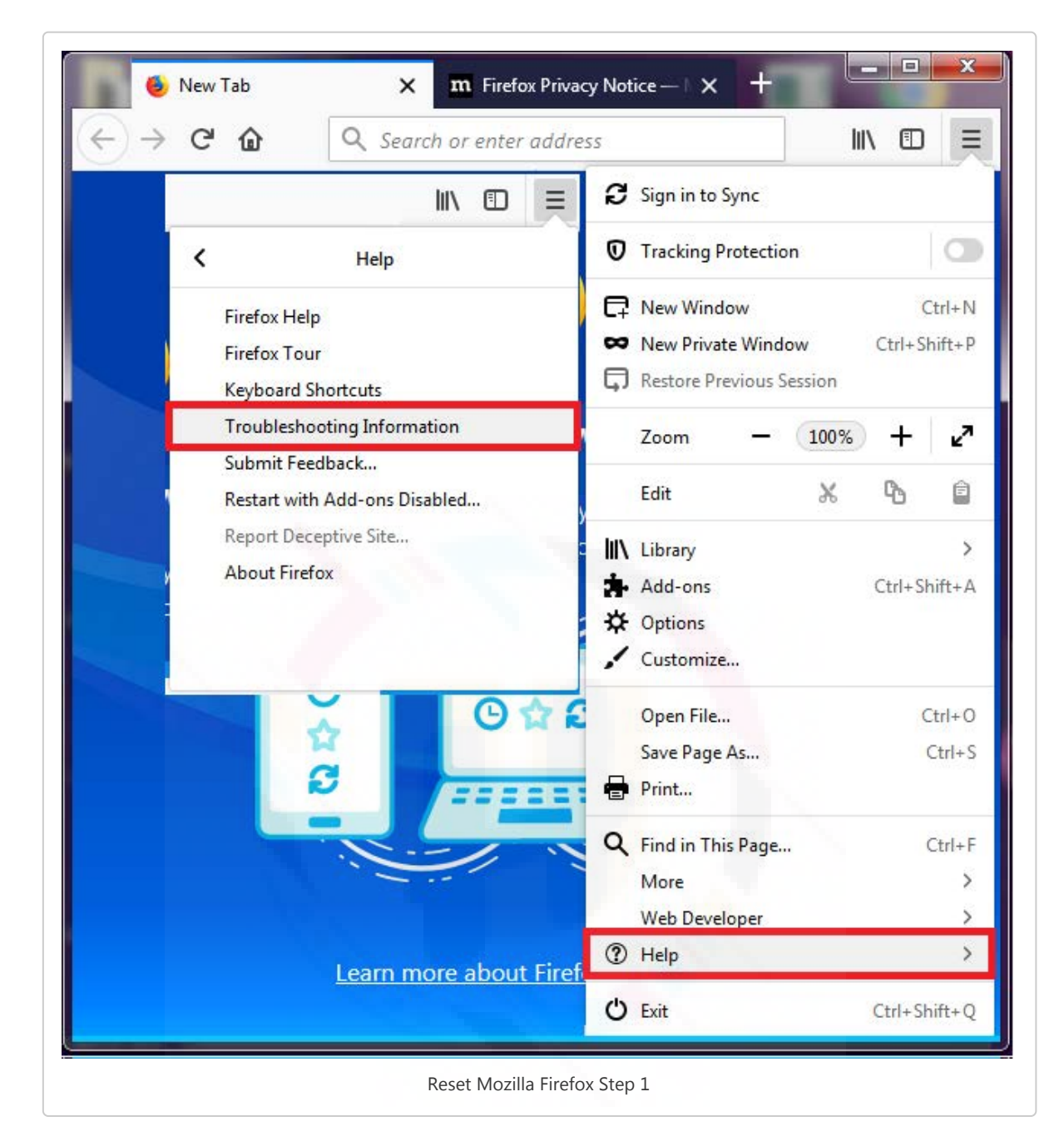

2. On the upper-right corner of the Troubleshooting Informationpage click on the "Reset Firefox" button.

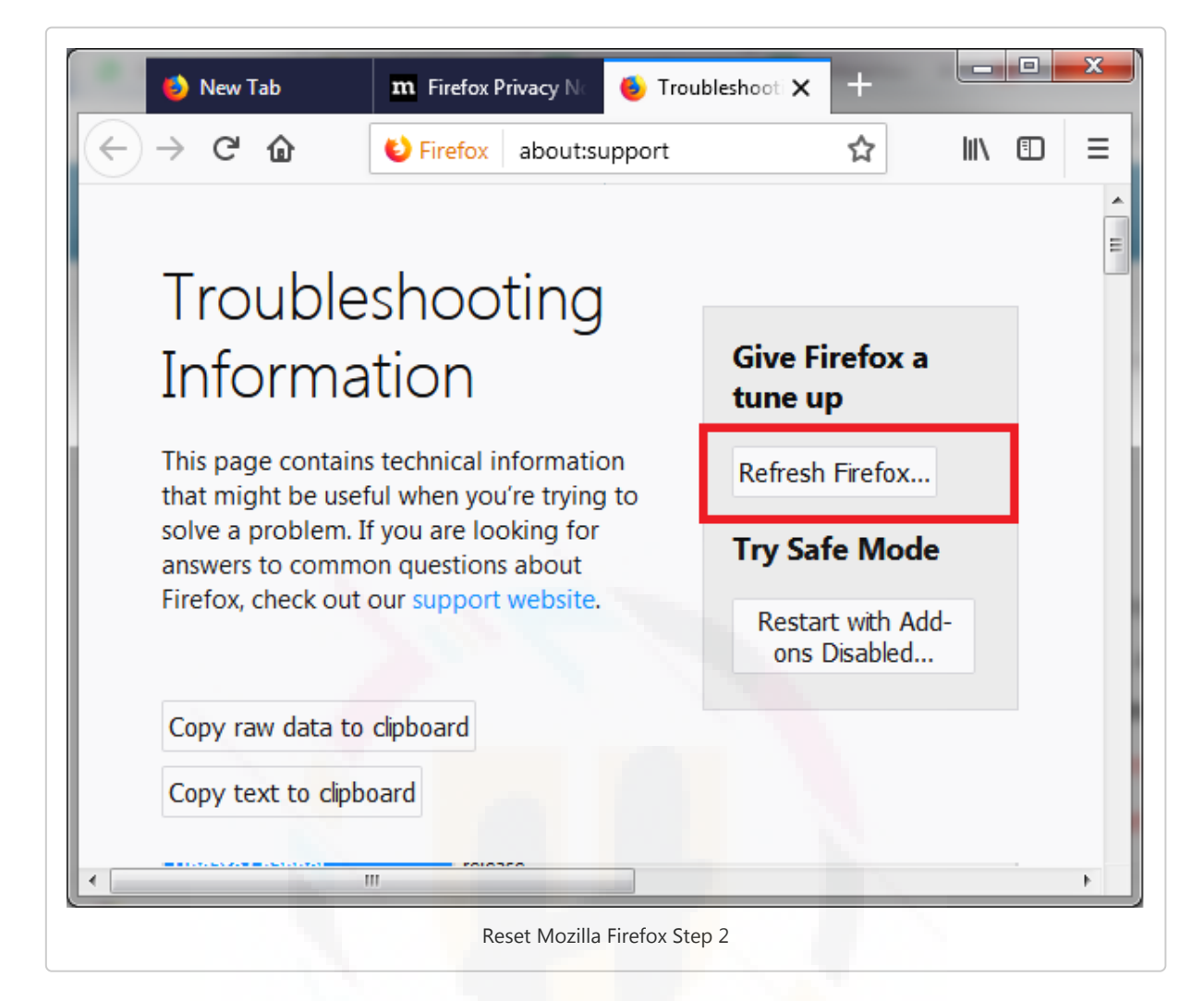

- 3. When the confirmation window appears click on "Reset Firefox". This will close the Firefox browser and will reset to the default settings.
- 4. After reset, a window will appear listing all the information about the imported. Now click on Finish.

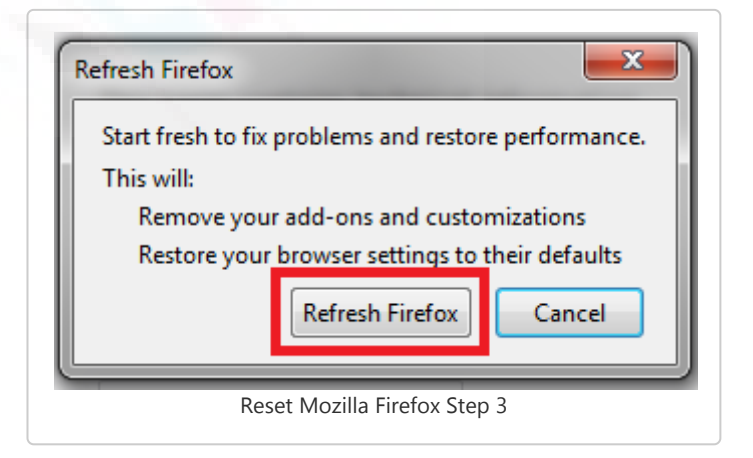

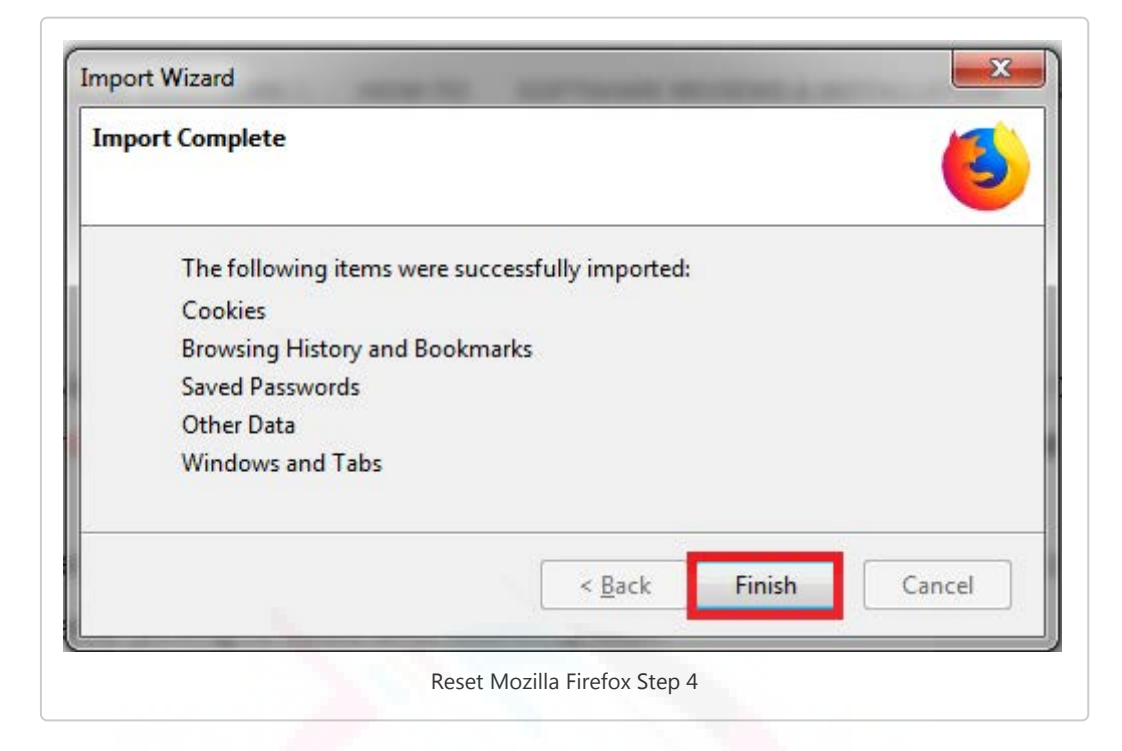

5. Restart the browser to check if everything is fixed and working well.

#### Removing unwanted extensions

- Start your Firefox browser and click on three horizontal lines on the top right corner to open menu then select "Add-ons". You can also press Ctrl+Shift+A on your keyboard or copy and paste "about:addons" to the address bar to open the 'Add-Ons Manager' page. This page will show you the list of all extensions/add-ons installed on your browser.
- 2. Select Extensions, and check the installed extensions and if it stands out to be an Adware/PUP then click on Remove button.

| Get Add-ons   |                                         | \$·     | Search on addons.mozilla.org | Q      |
|---------------|-----------------------------------------|---------|------------------------------|--------|
| txtensions    | TabSearch<br>Easy tab search & switchin | ng More | Options Disable              | Remove |
| <b>Themes</b> |                                         |         |                              |        |

3. You may be prompted to restart the browser then do it make the changes successful.

Check for existing start page, search engines, and other defaul ts

1. Again go to Menu by clicking on three horizontal lines at the top-right corner of the browser;

- 2. Select "Options" then switch to the General Tab and reset the default homepage or simply go to URL "about:preferences#home".
- 3. You can simply "Restore Defaults" or set your custom homepage. follow the below image.

| > C' 🟠                         | Sirefox about:prefe                                                         | rences#home                                                                         | ☆                                     | \ ⊡                         |
|--------------------------------|-----------------------------------------------------------------------------|-------------------------------------------------------------------------------------|---------------------------------------|-----------------------------|
|                                |                                                                             | م                                                                                   | Find in Option                        | ns                          |
| 🗘 Hoi                          | me                                                                          |                                                                                     |                                       |                             |
|                                |                                                                             |                                                                                     |                                       |                             |
| 🕥 Nev                          | v Windows and Tabs                                                          |                                                                                     | <u>R</u> est                          | ore Defaults                |
| Nev<br>Choo<br>tabs            | v Windows and Tabs                                                          | open your homepage,                                                                 | <u>R</u> est                          | ore Defaults                |
| Nev     Choo     tabs     Horr | v Windows and Tabs<br>ose what you see when you c<br>hepage and new windows | open your homepage,<br>Custom URLs                                                  | <u>R</u> est                          | ore Default:<br>vs, and new |
| Nev<br>Choo<br>tabs.           | v Windows and Tabs<br>ose what you see when you c<br>hepage and new windows | open your homepage,<br>Custom URLs<br>https://www.goog                              | <u>R</u> est<br>new window<br>le.com/ | ore Defaults                |
| Nev<br>Choo<br>tabs.           | v Windows and Tabs<br>ose what you see when you c<br>hepage and new windows | open your homepage,<br>Custom URLs<br>https://www.goog<br>Use <u>C</u> urrent Pages | <u>R</u> est<br>new window<br>le.com/ | ore Default:<br>vs, and new |

#### Reset Microsoft Edge

Microsoft Edge is a built-in browser for windows 10 which has lots of features like accessing windows app within the browser too. It uses bing search as default to carry out searches within. And the extensions here can be installed from the Microsoft App store. But still if get any Adware installed within Microsoft Edge browser then follow the steps to reset the browser.

- 1. Right-click on the "Start" and select "Settings";
- 2. Go to "Apps and Features";

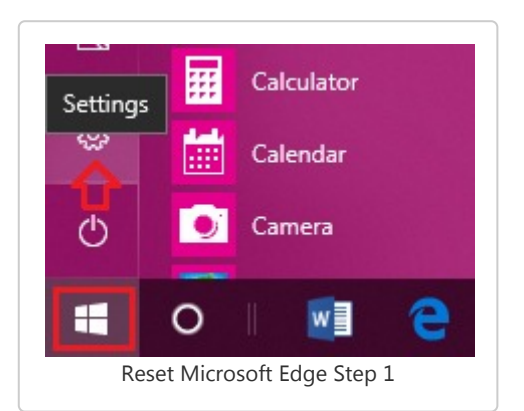

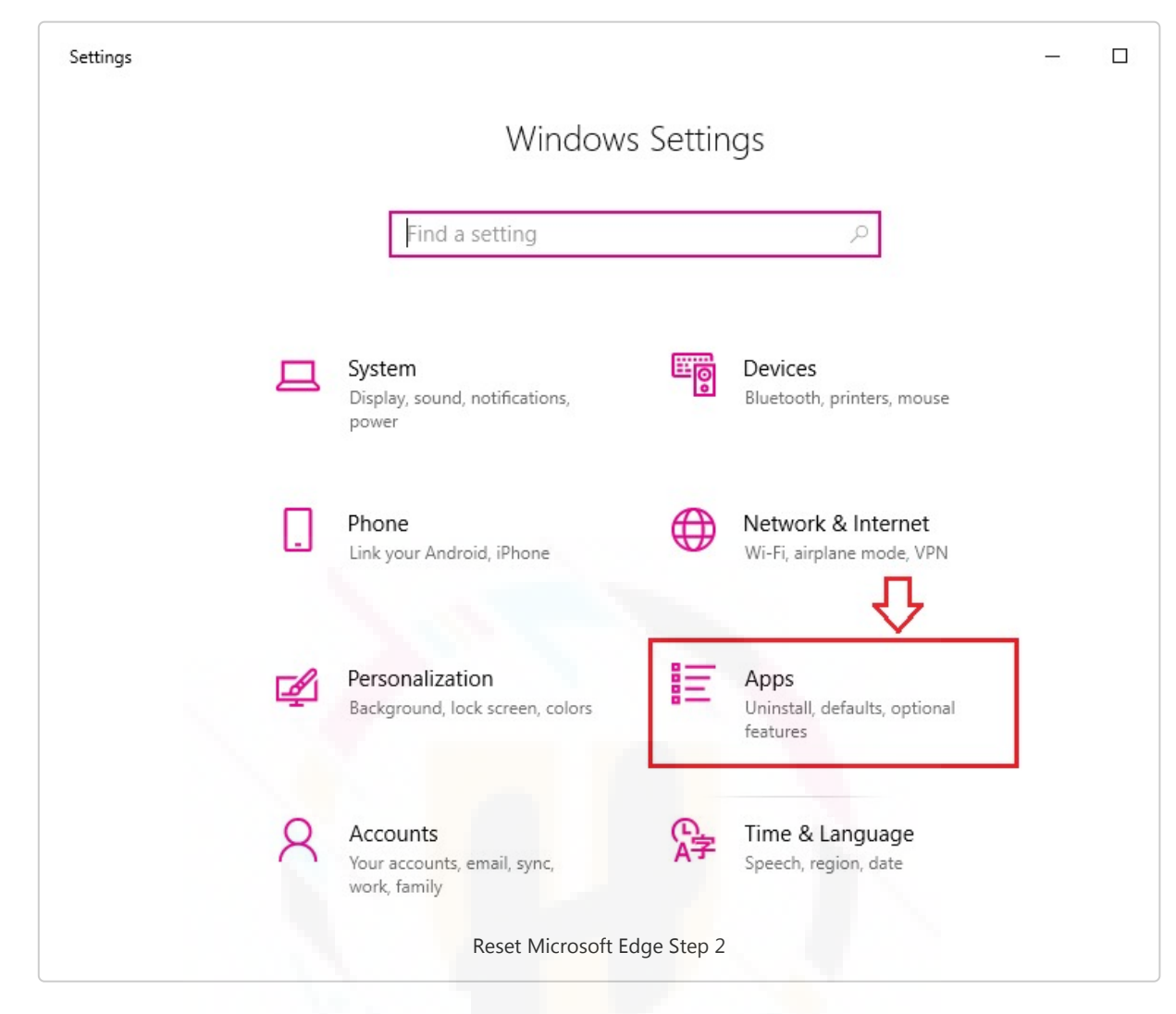

- 3. Choose "Microsoft Edge" from the list of programs;
- 4. Clicking on will expand the program now click on "Advanced Option"

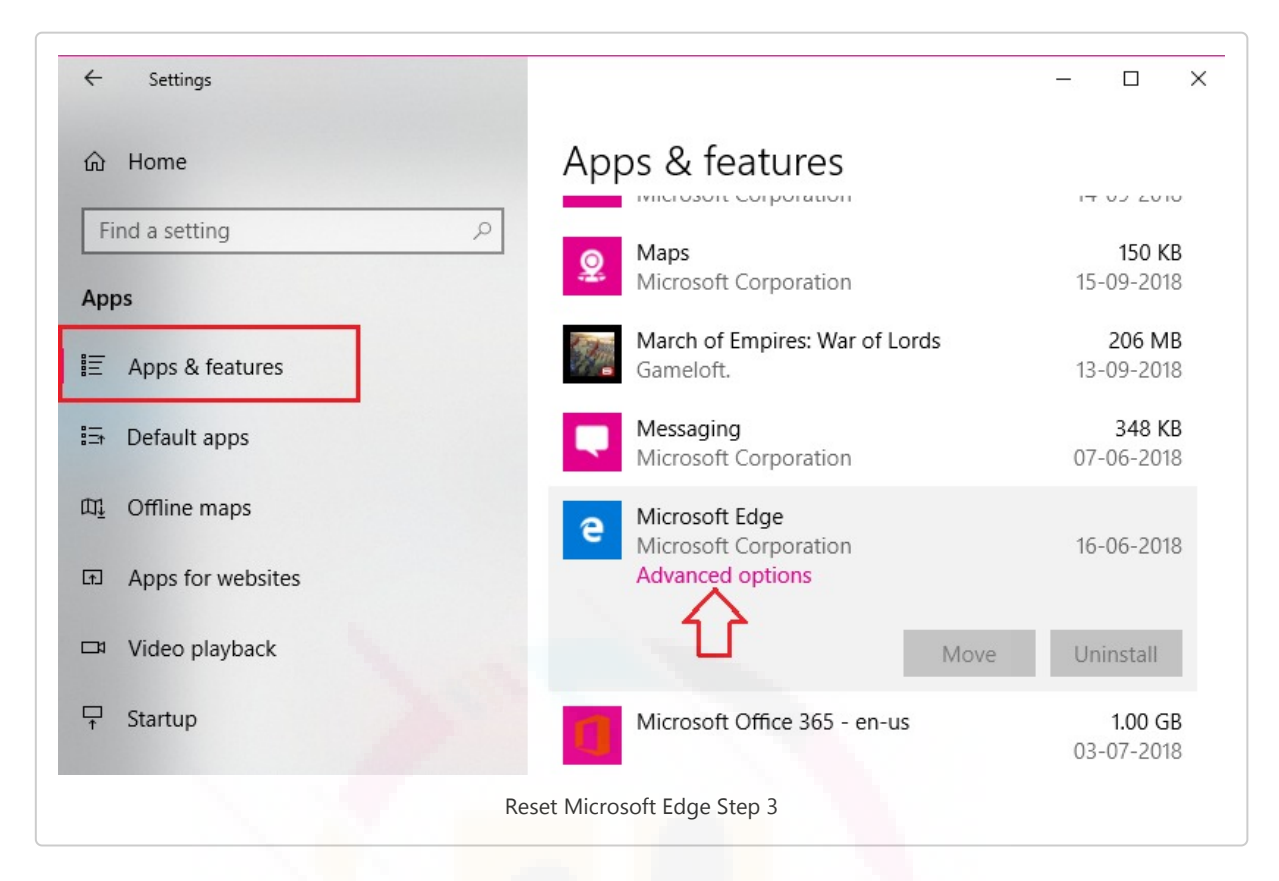

5. Scroll down to find Reset section, now click on "Reset" button.

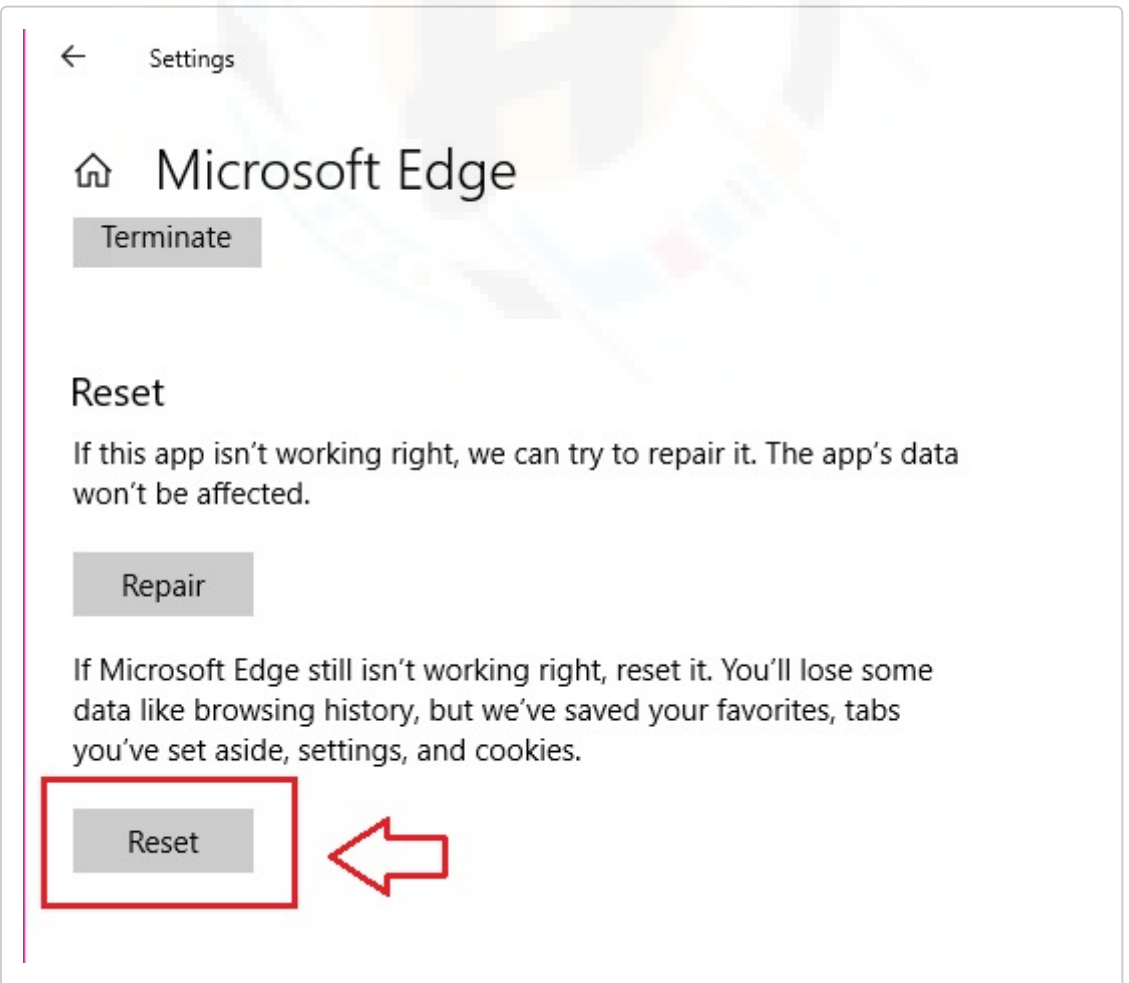

# Step 3 & 4: Remove Trojan virus using System Restore Procedure

- 1. Reboot your computer to "Safe Mode with Command Prompt"
- 2. Windows 7 / Vista / XP
  - $\circ \quad \text{Click Start} \rightarrow \text{Restart} \rightarrow \text{OK}.$
  - When your computer becomes active, start pressing "F8" multiple times until you see the Advanced Boot Optionswindow.
  - Select Command Prompt from the list
  - Windows 10 / Windows 8
    - Press the Power buttonat the Windows login screen. Now press and hold Shift which is on your keyboard, and click Restart.
    - Now select Troubleshoot→ Advanced options </em class="uhimpo"> → Startup Setting: and finally press Restart.
    - Once your computer becomes active, select Enable Safe Mode with Command Promptin Startup Settings window.
- 3. Restore your system to default settings as it was prior to the Trojan attack
- 4. Once the Command Prompt window appears, type "cd restore" and press Enter.
- 5. Now again type "rstrui.exe" and hit Enter button;
- 6. It will show up a new window, now click on "Next" and select your restore point that should be prior to the attack of Trojan threat. Click on "Next".
- 7. Now click on "Yes" to confirm the system restore.
- 8. Once the system restores to your selected date is done, then you need to restart your computer normally.
- 9. Download effective anti-virus program and scan your computer to ensure successful removal of Trojan threat.

# Use SpyHunter To Remove Trojan Virus

SpyHunter is a giant among the security programs that use advanced threat detection technology to remove any sort of Adware/PUPs, Browser hijacker, Trojans, Rootkits, Fake system optimization tools, worms, and rootkits.

It not only removes the threat but provides rigorous 24/7 protection from any unsolicited programs, vulnerability or rootkits attacks.

Why we are recommending SpyHunter is because of its efficiency, lightweight that only takes up 12% of the CPU space and simpler user-interface that is designed for both beginners and advanced users. Besides that, it has features which require less-user monitoring, custom scan options, system guard and 24\*7 help desk support. Keeping SpyHunter actively running on your computer adds an extra security layer that protects your computer system from being attacked.

Spyhunter certified by "West Coast Labs' Checkmark Certification System" gives you a complete money-back guarantee, if you are not satisfied with its results. Because they are sure you will going to have it on your system. So, it's a win-win situation for you try out SpyHunter free version and if you are fully satisfied get registered for full protection against all malicious odds that hampers your security.

#### Instructions To Download An d Install SpyHunter 5

- Once the file "SpyHunter-Installer.exe" is downloaded, double-click on the file to open (you can see it in your browser's bottom-left corner);
- Click "Yes" to the "User Account Control" dialog box;

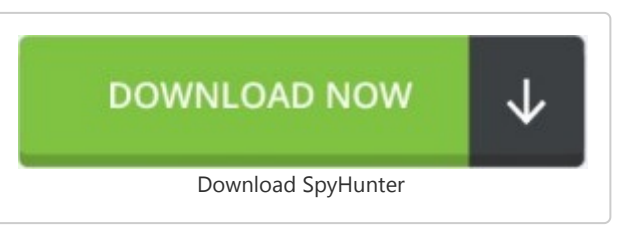

• Now, choose your preferred language and then click on "OK" for the next installation step;

| EnigmaSoft Limited Installer × Please select your language.                                        |  |
|----------------------------------------------------------------------------------------------------|--|
| Bulgarian<br>Chinese (Simplified)<br>Chinese (Traditional)<br>Croatian<br>Czech<br>Danish<br>Dutch |  |
| English                                                                                            |  |
| CANCEL OK                                                                                          |  |

• Now, click on the "Continue" button to proceed with the To proceed to the installation;

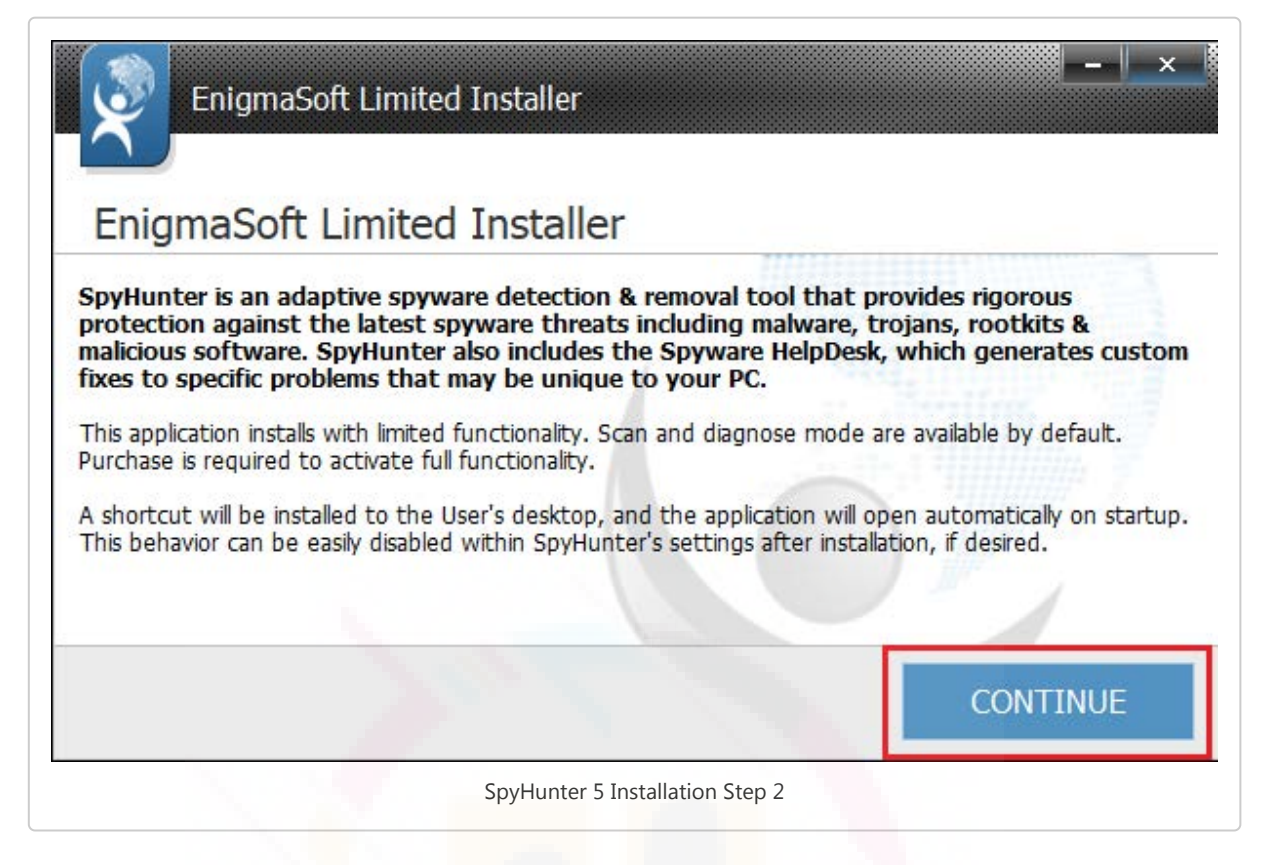

• Read and click on the accept button to agree for "End User License Agreement and "Privacy Policy". Now, click on the "Install" button.

| EnigmaSoft Limited Installer<br>End User License Agreement                       |
|----------------------------------------------------------------------------------|
| NOTE: The installation is designed to not be interrupted until completion.       |
| End User License Agreements for the following product(s) are contained herein:   |
| • SpyHunter 5                                                                    |
| TERMS OF SALE AND END USER LICENSE AGREEMENT                                     |
|                                                                                  |
| I do not accept the EULA and Privacy Policy I accept the EULA and Privacy Policy |
| SpyHunter 5 Privacy Policy ACCEPT & INSTALL                                      |
| SpyHunter 5 Installation Step 4                                                  |

• Now installation will begin, please be patience as it may take few minutes;

| EnigmaSoft Limited Installer          |
|---------------------------------------|
| Installation in progress              |
| Overall progress                      |
| Action: Downloading file (37.79 KB/s) |
|                                       |
| Details 🛨                             |
| SpyHunter 5 Installation Step 5       |

• Click on the "Finish" button to successfully install the program.

| 🛞 SpyHunte          | Lurregistered 27°5                                | DB Version: 2018.06.17x01<br>Protecting Against: 3643009<br>REGISTER! | - □ ×<br>V: 5.0.30.51<br>DB: 2018.06.17x01 |
|---------------------|---------------------------------------------------|-----------------------------------------------------------------------|--------------------------------------------|
| Home Malware/PC Sca | n System Guard HelpDesk Settings                  |                                                                       | (?) (i)<br>Help About                      |
|                     | EnigmaSoft Limited Installer<br>Setup Successful! | - ×                                                                   |                                            |
|                     | All tasks successfully completed.                 |                                                                       | 1.                                         |
|                     | Start Scan!                                       | FINISH<br>Register Now                                                |                                            |
| L                   | SpyHunter 5 Insta                                 | llation Step 6                                                        |                                            |

Note: It may ask you to enter your information- there you can add your details or go with the default information to start the program.

#### Steps To Perform System Scan with SpyHunter

- Once the program is installed successfully, the SpyHunter 5 Anti-malware program will launch automatically. If it does not then locate the SpyHunter icon on the desktop or click on "Start"
   → "Programs" → Select "SpyHunter".
- Now, To start the scan click on the "Home" tab and select "Start Scan Now" button. The program will now start scanning for threats, malware, unwanted programs, rootkits, and system vulnerabilities.

| Image: SpyHunter*5       Image: SpyHunter*5         Image: SpyHunter*5       Image: SpyHunter*5         Image: SpyHunt | - C ×<br>V: 5.0.30.51<br>DB: 2018.06.17x01<br>()<br>Help About |
|----------------------------------------------------------------------------------------------------|----------------------------------------------------------------|
| Welcome to SpyHunter   Cick the "Start Scan Now" button below to begin your   Alternatively, you can schedule automatic scans.   Start Scan Now     Openeer     Start Scan Now     Comparison     Comparison <td< td=""><td>r scan.</td></td<>                                                                                                    | r scan.                                                        |
| SpyHunter 5 Start Scan Now                                                                                                    |                                                                |

• The scan will report will all the details of the result along with system errors, vulnerabilities and malware found.

| 🛞 SpyHunter°5                                                                                              | Scanning Registry: 100%<br>HKLM\Software\Classes\Interface                                                                                                    | \{8580CFAE-1672-47E2-A                                                                                                    | . ProxyStubClsid32                                                                                                    | X<br>V: 5.0.30.51<br>REGISTER! DB: 2018.09.16:v01                                                                                                    |
|----------------------------------------------------------------------------------------------------|----------------------------------------------------------------------------------------------------|----------------------------------------------------------------------------------------------------|----------------------------------------------------------------------------------------------------|----------------------------------------------------------------------------------------------------|
| Home Active Scan Malware/PC                                                                                | Scan System Guard HelpDer                                                                                                    | کې<br>sk Settings                                                                                                    |                                                                                                    | (?) (j)<br>Help About                                                                                                    |
| 🗹 🛱 Malware: 4 📃 🙂 PUP                                                                                     | s: 18 🔒 Whitelisted: 653                                                                                                    |                                                                                                    |                                                                                                    |                                                                                                    |
| Below is a list of malware objects<br>generally represents a security t<br>removed. Should you wish not to | : detected on your computer. Malware<br>hreat and should be removed from yo<br>o remove any of these objects, you m                                                                                                    | e may include spyware, adw<br>ur system as soon i is possil<br>ay uncheck them below.                                                                                                    | are, trojans, ransomware, worm<br>le. Each of the objects identified                                                                                                    | s, viruses, and rootkits. Malware<br>I below has been pre-set to be                                                                                                    |
| <ul> <li>KL Karley State</li> <li>K. K. K. K. K. K. K. K. K. K. K. K. K. K</li></ul>                       | Adware. KelevantKnowl<br>ware program that can automatically<br>ware or within an ad-supported program<br>wedge may track your Web browsing<br>r other advertising and marketing pur,<br>rsonally identified during the collection<br>ide effects like slow computer perform<br>(ControlSet001\services\Shared/<br>I\ControlSet001\services\Shared/<br>I\CurrentControlSet\services\Sha<br>I\CurrentControlSet\services\Sha | eage (4 objects)<br>display or download adverti<br>, Adware often comes bunn<br>habits, sites visited, ad usa<br>soses. In addition, the data<br>no of the information. Althou<br>nance and annoying pop-up<br>Access\Parameters\Firew<br>Access\Parameters\Firew<br>redAccess\Parameters\Firew<br>redAccess\Parameters\F | sements to a computer. These at<br>led with freeware such as games<br>ge information, and transmit thai<br>collected by adware like Relevar<br>f RelevantKnowledge may not p<br>ads.<br>allPolicy\FirewallRules::TCP Q<br>allPolicy\FirewallRules::UDP Q<br>rewallPolicy\FirewallRules::TCD<br>rewallPolicy\FirewallRules::UDP | dvertisements may appear in a pop-up<br>s, emoticons, file-sharing software, or<br>t data to third parties to deliver targeted<br>ttKnowledge is generally non-identifiable; in<br>pose a serious threat to your privacy or<br>uuery User{66B08319-EA16-4DB9-8DC<br>uuery User{023F3252-21D8-4670-BE0<br>IP Query User{66B08319-EA16-4DB9<br>IP Query User{023F3252-21D8-4670 |
| Please wait for the SpyHunt                                                                                | er scan to complete                                                                                                    |                                                                                                    |                                                                                                    | Scanning                                                                                                    |
|                                                                                                    | SpyHu                                                                                                    | unter 5 Malware R                                                                                                    | esult                                                                                                    |                                                                                                    |

• SpyHunter 5 groups your scan results into categories determined by the type of objects detected: "Malware ", "PUPs" (Potentially Unwanted Programs), "Privacy ", "Vulnerabilities ", and "Whitelisted objects ", as shown in the screenshot below:

| 🛞 SpyHunter'5                                                                                                    | Scan Complete!<br>56 Security Issues Found                                                                                                    | 46/1281102                                                                                                    | - X                                                                                                    |
|----------------------------------------------------------------------------------------------------|----------------------------------------------------------------------------------------------------|----------------------------------------------------------------------------------------------------|----------------------------------------------------------------------------------------------------|
| Harre 1) ve Scan Mahr 2                                                                                                    | Scan Registry S 3 System Guard HelpO<br>IPs: 24 🗌 @ Privacy: 10 🛆 Vulnerat                                                                                                    | 4 Settings 5                                                                                                    | Pelp About                                                                                                    |
| Below is a list of mainware object<br>generally represents a security<br>removed. Should you wish not it                                                                                                    | a detected on your computer. Malware may include appy<br>threat and should be removed from your system as soon<br>o remove any of these objects, you may undreck them I                                                                                                    | vare, advare, brojans, ransomware, worms, viruses,<br>n as possible. Each of the objects identified below has<br>belies.                                                                                                    | and rooticts. Malware<br>been pre-set to be                                                                           |
| Image: Provide the second second s           | SbEGc.exe<br>cQH) T:\GdwUxRaLXKpJH\y8bSgXqOYvTlg\nwoP                                                                                                    | qgDXuPcySEJf,zv:XXMi,evk3kaXbOrDcQH 🤇 📧                                                                                                    | anar)                                                                                                    |
| MO     MO     MO | KKa WqQaNT wc jpN LBRR VIzsQ oPsi<br>dv eU.ld,x.Emp vHgbahvbim dtpgr (2)EVtg earng) e<br>dv120,2007 Hill Nau/Petert Lds Witt opFisBer, 3)<br>g bakhgito bi kPmv 200,WTP VCBahtiQB CLTyW VY ji<br>(2)EVTC IndUK UP cdPUkALda z BH20HY YevY Uvb2ttCl<br>PA EwibuT<br>ex/uBcYtxACHmRMD w033h/vEtxRUXPho6fbUD | b vfw XINHeDr VDBPvkfAad Npc u RIZTIk<br>d+OQaZi dEw s2ogFWP gyauLUC9J aPt/fwEB nzW<br>QaXiy eindb92b v cyEb BhrisTithin pLinetUOF Geb<br>ayuZiTe eIDvt MvRbt/Hetk fwUQWdd, RollauH Rum<br>dP BuBAar NY S ROzyKGTs u X k GujT CapMx ApjMitt | SoQa AtwES CEXCLUSE<br>I IQVAR(Ty uRKei x<br>Chryfwl VCNO ngwaBHgBY G<br>S ghy uBCNQ gab G Vabb<br>Baa oGs yhQBmXR aC |
| Creator of the Trojan. This                                                                                                    | Steal.QQPass (1 object)<br>Trojan is a Visual Basic application and uses ports 12880,<br>ARE/Microsoft/Windows/CurrentVersion/Explorer                                                                                                    | to your computer. Once it has intercepted your pass<br>12881, 12882, and 12888 as well as random parts to<br>ShellExecutaHooks\(D544C22D-1F70-481E-87                                                                                       | word, it will transmit this to the<br>communicate with its creator.                                                   |
|                                                                                                    | Trojan.Vundo (4 objects)                                                                                                    | Anna be a subsidies a subset of here address and sus address                                                                                                    | from these sets a setting of                                                                                          |
|                                                                                                    |                                                                                                    | 10                                                                                                    | Next 📀                                                                                                    |
|                                                                                                    | SpyHunter Sca                                                                                                    | n Result                                                                                                    |                                                                                                    |

To select an object for removal, just select the checkbox at the left of the object. You can select or deselect any objects displayed in the "Malware," "PUPs" or "Privacy" tabs. We have included a convenient "Select All" feature that will allow you to select or deselect all objects displayed in a specific tab. To utilize this feature, simply select the checkbox at the left in the specific tab (9)

Once you have selected which objects you would like to remove, click the "Next" button.

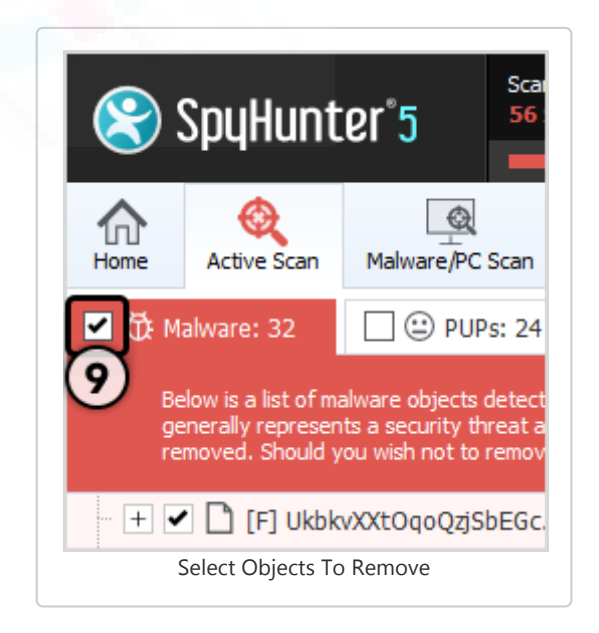

| 🛞 SpyHunter'5                                                                                                    | Scan Completer<br>15 Security Issues Fou                                                                                                    | nd (                                                                                            | 2/150                                                                  | 4662 C                        | - C X                             |
|----------------------------------------------------------------------------------------------------|----------------------------------------------------------------------------------------------------|-------------------------------------------------------------------------------------------------|------------------------------------------------------------------------|-------------------------------|-----------------------------------|
| Home Active Scan Malware Scan                                                                                                    | Registry Scan System (                                                                                                    | Auro HebDesk Se                                                                                 | (i)<br>tings                                                           |                               | ()<br>Help About                  |
| 🖌 Scan Completel 🖉 🕻                                                                                                    | ) Mahrana: 4 🗌 🕮 Pi                                                                                                    | JPs; 2 🗌 🕀 Prise                                                                                | cy: 1 🖄 Vuinerabilities: 8                                             |                               |                                   |
| 1 Below is a list of objects detected a                                                                                                    |                                                                                                    |                                                                                                 | "Next" button to eradicate the sel                                     |                               |                                   |
| Or DengerousObject.Generic is the<br>form of code, ecripta, active co                                                                                                    | Dangerous0bject.Gen<br>(iii) used or created by attacken<br>ntarit, and other software.<br>E\Microsoft\Windows\Currer<br>Matware.Generic (2 of              | eric (1 objects)<br>I to darupt computer opera<br>t(Vension/Uninstall/Pakal<br>giects) 60011011 | tion, gether senative information, o<br>tani Gris Nobile Data123456789 | er gain access to private com | puter øyelems. It can appear in f |
| Generic Malware description           Image: Provide the second second se | ntraBet001\ServicesUnul_t                                                                                                    | est ROOTRAT                                                                                     |                                                                        |                               |                                   |
| Search-anebcarch.org uses no<br>servers, and may interced an<br>                                                                                                    | leading practices to hijack your i<br>I had your veto searches and o<br>second searches and o<br>second this detection group<br>schude this detected object | orevser, search results, an<br>ther data.                                                       | d other Internet settings. Once inst<br>misona's@Weather.xpi           | alled, Search onesearch org   | may look your settings to their   |
|                                                                                                    | / Info                                                                                                    |                                                                                                 |                                                                        |                               |                                   |

Note: Any objects that you choose to remove will be securely stored in SpyHunter's "Quarantine ." If, at any time, you would like to restore a previously removed object(s), you can do so through SpyHunter's "Restore " feature. To locate the object, go to the "Malware/PC Scan " tab and then click the "Quarantine " tab. From the "Quarantine " tab, you may restore an object by selecting the checkbox at the left of the object and clicking the "Restore " button.

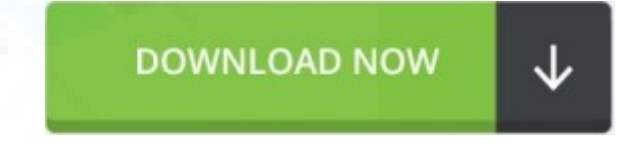